# SOP **MBKM INABA** PANDUAN **PROGRAM MBKM MAGANG MANDIRI**

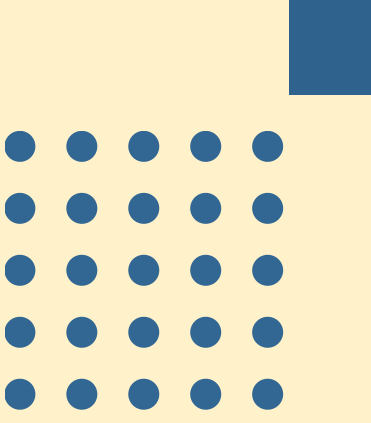

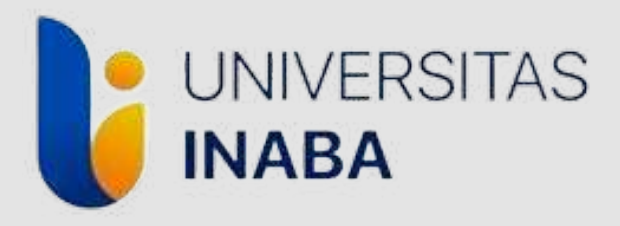

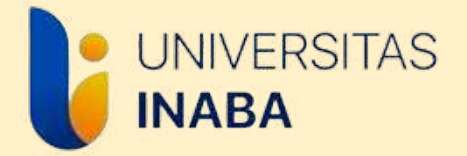

Panduan ini berisi informasi tentang alur pendaftaran Program MBKM Magang Mandiri serta penggunaan sistem/siakad untuk keperluan selama Program MBKM Magang Mandiri berjalan.

Mohon perhatikan setiap informasi yang termuat pada panduan ini.

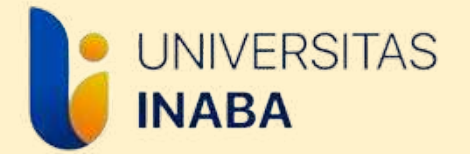

# SYARAT MENGIKUTI MAGANG MANDIRI

- Minimal semester 5
- Minimal IPK 2,75
- Minimal sks Tempuh 80 sks

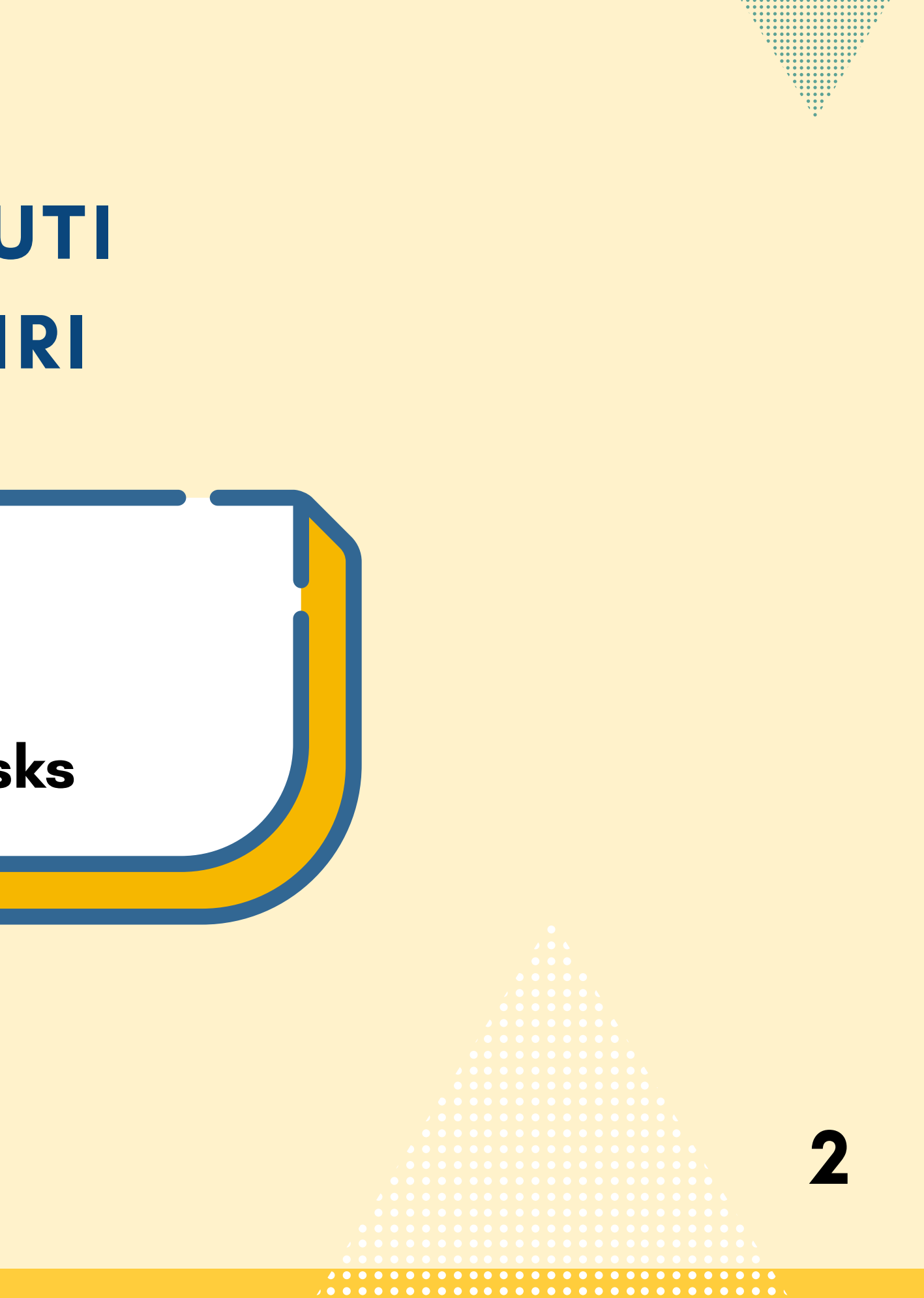

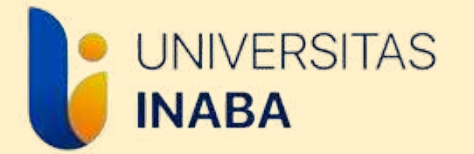

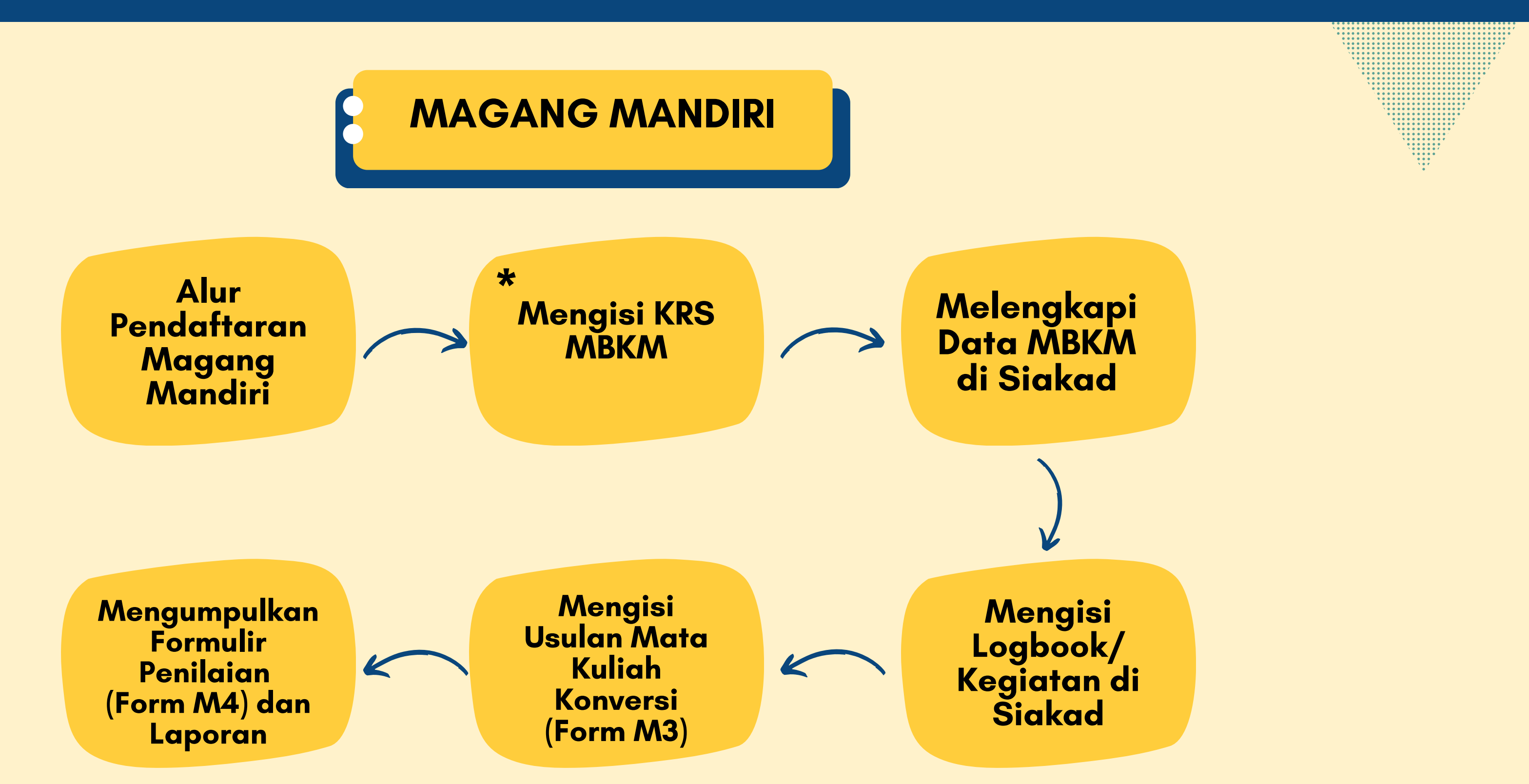

\*Mahasiswa harus sudah memiliki tempat pelaksanaan magang sebelum Mengisi KRS MBKM \*Mahasiswa dapat mencari tempat pelaksanaan magang sendiri atau menjadikan tempat kerja sebagai tempat pelaksanaan Program MBKM Magang Mandiri

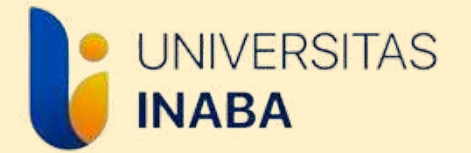

# ALUR PENDAFTARAN MAGANG MANDIRI

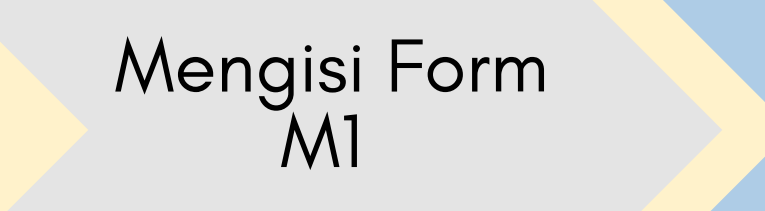

Mengisi Form Pengajuan Permohonan Magang

Mengisi KRS (memilih program MBKM Magang Mandiri)

\*Form M1 dan Formulir Pengajuan Magang diisi jika mahasiswa membutuhkan **Surat Pengantar Magang** dari Universitas INABA, jika perusahaan tujuan tidak meminta Surat Pengantar, mahasiswa bisa langsung mengisi Formulir M2 atau langsung Upload Dokumen 1.

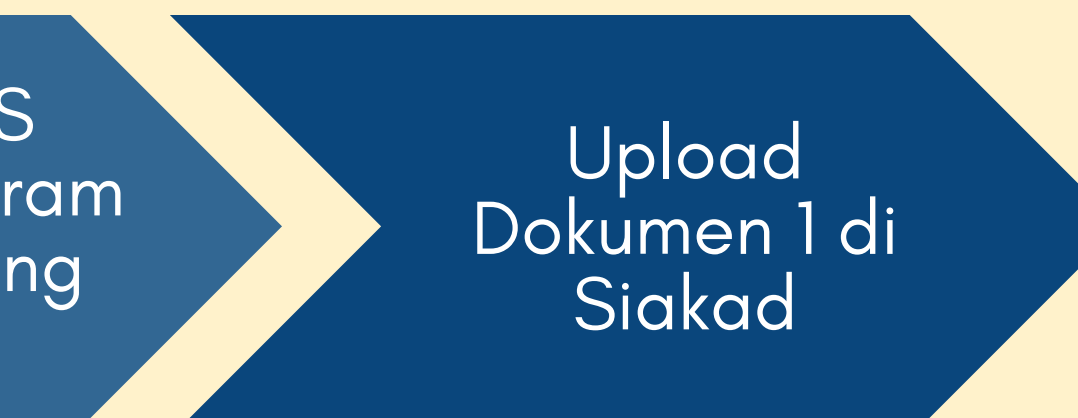

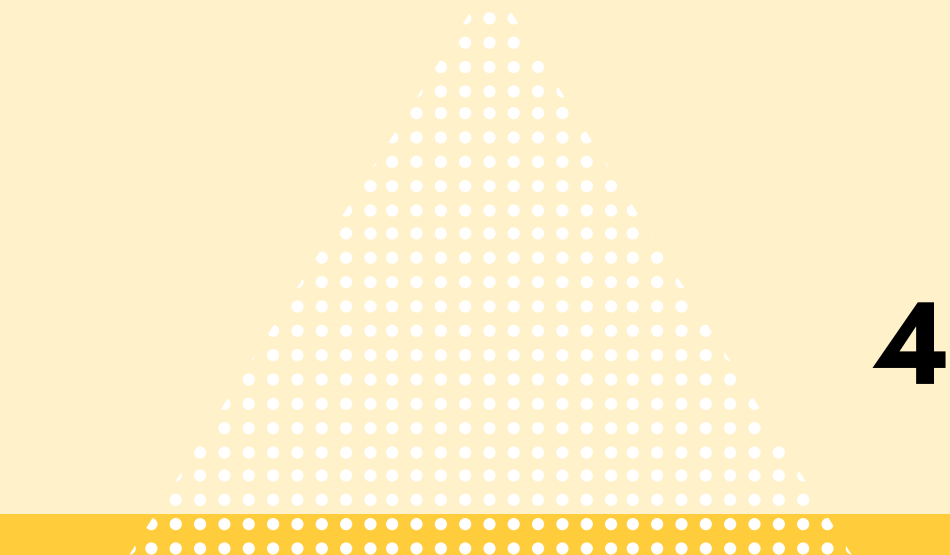

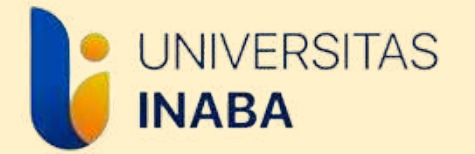

# Seluruh Formulir yang dibutuhkan untuk Program MBKM Magang Mandiri dapat diakses di website MBKM Inaba yakni **mbkm.inaba.ac.id**

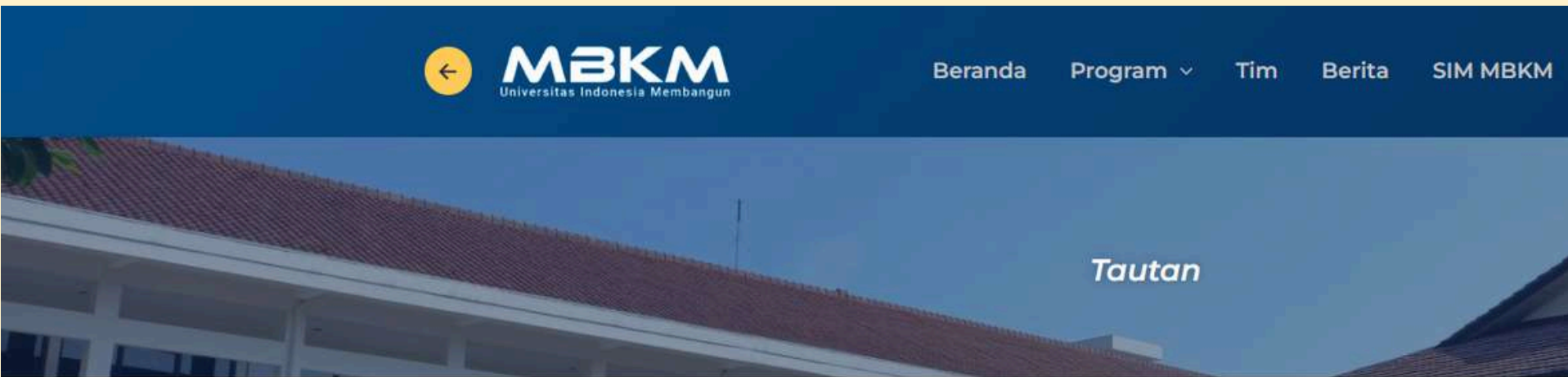

Program Merdeka Belajar

#### FORMULIR DAN PEDOMAN

| Formulir  | Pedoman Magenta                         |           |
|-----------|-----------------------------------------|-----------|
| Tampilkan | 10 ~ entri                              | Cari:     |
| No.       | Nama File                               | ÷ Li      |
| 1         | Formulir M1                             | KI        |
| 2         | Formulir Pengajuan Magang               | KI        |
| 3         | Formulir M2                             | <u>KI</u> |
| 4         | Formulir Kesediaan Perusahaan/Instansi: | KI        |

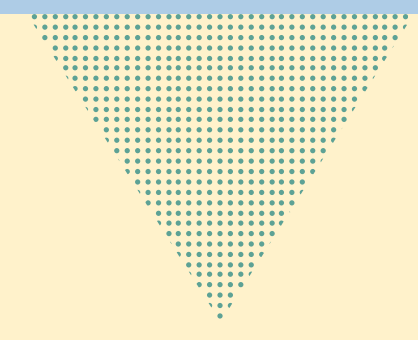

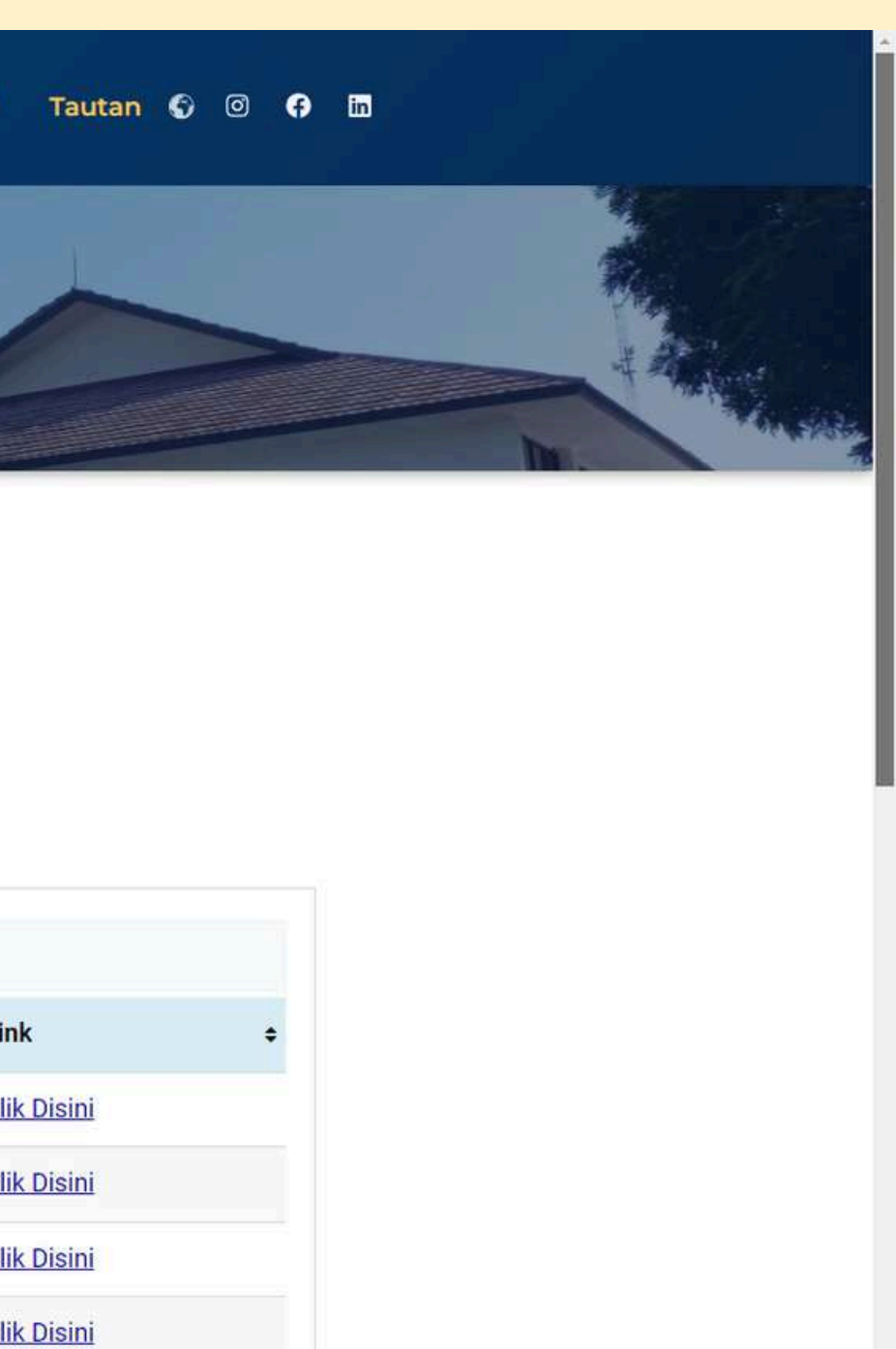

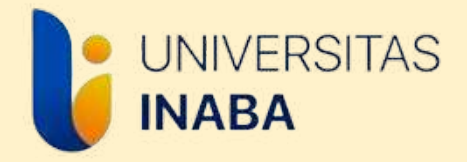

### **Mengisi Formulir M1**

- Isi Formulir M1 melalui Google Form.
- Formulir M1 akan dikirimkan melalui e-mail yang dicantumkan dalam form, maka pastikan e-mail yang ditulis merupakan e-mail aktif.
- Cetak Formulir M1 untuk dilengkapi tandatangan Kaprodi dan Koordinator Magang.
- Selanjutnya mengisi Formulir Pengajuan Magang

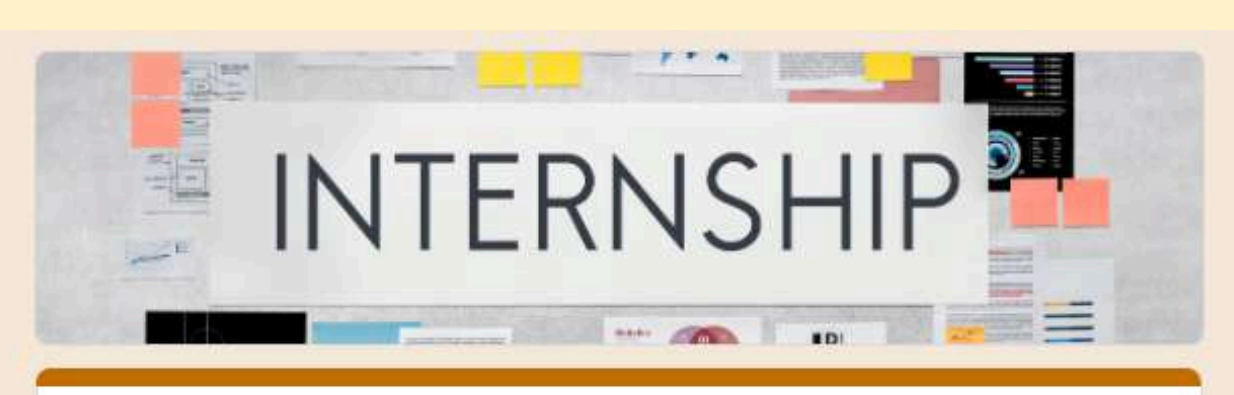

#### Formulir M1

Formulir M1 merupakan formulir awal untuk pengajuan Program MBKM Magang Mandiri. Isi formulir sesuai dengan data yang benar. Formulir yang telah diisi akan terkirim secara otomatis ke email yang dituliskan di dalam formulir ini, pastikan email merupakan email aktif dan tidak ada kesalahan penulisan email agar formulir dapat terkirim.

Formulir M1 yang telah terkirim ke email masing-masing dapat dicetak untuk selanjutnya ditandatangani oleh pihak-pihak terkait yakni Kaprodi dan Koordinator Magang.

Setelah menyelesaikan Formulir M1, mahasiswa mengisi Formulir Pengajuan Magang pada link berikut untuk mendapatkan Surat Pengantar Permohonan Magang dari Kampus: https://docs.google.com/forms/d/e/1FAlpQLSd18D4Omh9qFAH-BUkqWLyDtus\_sw22j93oQ\_lcJdwYEWqeHQ/viewform

 $\odot$ 

eva.rufaida@inaba.ac.id Switch account Not shared

\* Indicates required question

Semester Magang \*

Your answer

Tahun Akademik \*

Ganjil 2024/2025

Email aktif \*

Your answer

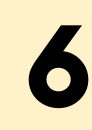

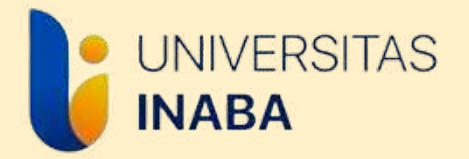

### **Mengisi Form Pengajuan Magang**

- Link Formulir Pengajuan Magang dapat diakses di website MBKM INABA yakni mbkm.inaba.ac.id pada bagian tautan, lalu klik tulisan "Klik Disini" pada poin 2, maka akan muncul tampilan seperti gambar berikut.
- Isi Formulir dengan lengkap, lalu unggah/upload dokumendokumen terkait yang diminta di form.
- Surat Pengajuan Permohonan Magang akan dikirimkan melalui email yang dicantumkan dalam form, maka pastikan e-mail yang ditulis merupakan e-mail aktif.
- Jika surat telah diperoleh, surat diberikan ke perusahaan tempat tujuan magang untuk mendapatkan surat balasan dari perusahaan berupa Surat Kesediaan Penerimaan Perusahaan yang digunakan sebagai Dokumen 1 di Siakad.

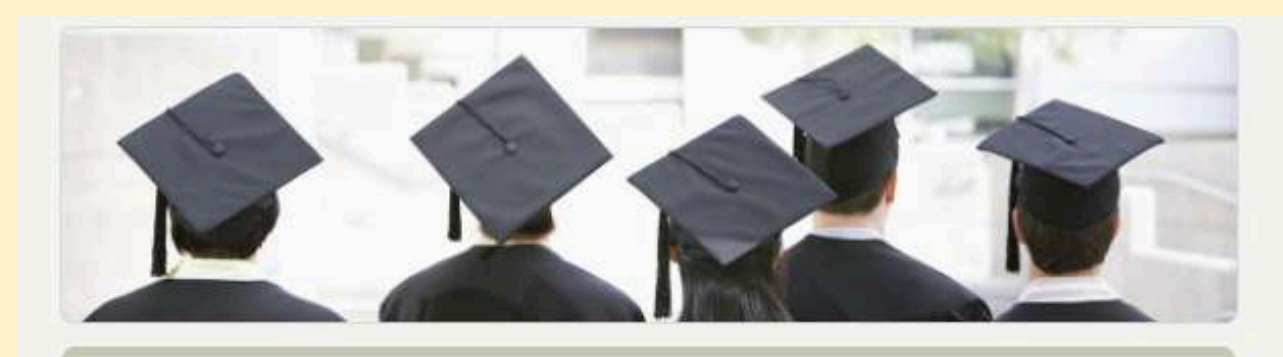

Magang adalah kegiatan mahasiswa/calon lulusan untuk memperoleh pengalaman bekerja di suatu institusi, perusahaan, yayasan nirlaba, organisasi multilateral, institusi pemerintah, maupun perusahaan rintisan (startup). Tujuan magang yaitu memberikan pengalaman yang cukup kepada mahasiswa, pembelajaran langsung di tempat kerja (experiential learning). Selama magang mahasiswa akan mendapatkan hard skills (keterampilan, complex problem solving, analytical skills, dsb.), maupun soft skills (etika profesi/kerja, komunikasi, kerjasama, dsb.).

Nama, alamat email, dan foto yang terkait dengan Akun Google Anda akan direkam saat Anda mengupload file dan mengirimkan formulir ini

\* Menunjukkan pertanyaan yang wajib diisi

Email \*

Email Anda

Nama Lengkap \*

Jawaban Anda

NIM \* Wajib menggunakan tanda kutip (')

#### Magang Mandiri Universitas INABA

Formulir Magang Mandiri: https://forms.gle/9DrsYij3HsyYiU4u5

evarahman.er02@gmail.com Ganti akun

B

Isikan Nama Lengkap Contoh: Wulan Nurhasanah

#### **JNIVERSITAS** INABA

### Bentuk - Bentuk Dokumen 1 Magang Mandiri \*pilih salah satu

- Surat Penerimaan Magang, surat balasan dari perusahaan yang menyatakan menerima mahasiswa untuk melaksanakan Program MBKM Magang Mandiri di perusahaan tersebut (format surat menyesuaikan dengan yang ada di perusahaan masing-masing)
- Formulir M2 dari Kampus, formulir digunakan jika perusahaan/kantor yang dituju mahasiswa tidak memiliki format surat penerimaan magang. Formulir M2 dapat digunakan oleh mahasiswa yang melaksanakan magang di tempat kerjanya maupun di perusahaan yang bukan tempat kerjanya.
- Surat Keterangan Kerja, surat ini digunakan sebagai dokumen 1 jika mahasiswa melaksanakan Program MBKM Magang Mandiri di tempat kerjanya namun tidak diizinkan melaksanakan program magang (format surat menyesuaikan dengan yang ada di perusahaan masing-masing)
- Surat Pernyataan Pribadi, surat pernyataan ini digunakan apabila mahasiswa yang sudah bekerja namun tidak diizinkan untuk melaksanakan Program MBKM Magang Mandiri dan tidak diizinkan mendapatkan surat keterangan kerja. Format surat pernyataan bisa diminta ke Staf Admin Biro MBKM.

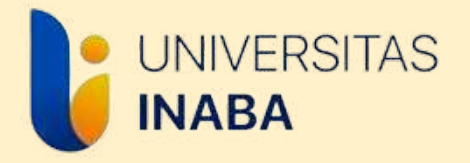

### Mengisi Formulir M2

- Formulir M2 dapat diakses di website MBKM INABA yakni mbkm.inaba.ac.id pada bagian tautan, lalu klik "Klik Disini" pada poin 3.
- Isi data yang ada pada Google Form dengan benar.
- Formulir M2 akan dikirimkan melalui e-mail yang dicantumkan dalam form, maka pastikan e-mail yang ditulis merupakan e-mail aktif.
- Cetak Formulir M2 yang dikirimkan ke e-mail, kemudian berikan ke pihak perusahaan/instansi untuk ditandatangani dan dicap.
- Formulir M2 yang sudah lengkap diunggah/upload di Siakad serta pada Link Formulir Kesediaan Perusahaan/Instansi di website mbkm.inaba.ac.id pada bagian tautan, lalu klik tulisan "Klik Disini" pada poin 4

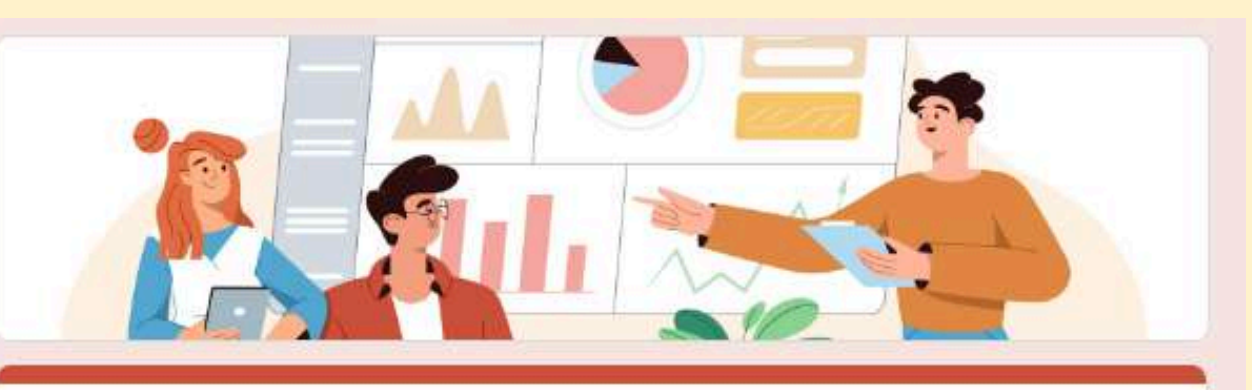

#### Formulir M2

Formulir M2 merupakan formulir yang digunakan sebagai dokumen 1 Program MBKM Magang Mandiri. Formulir M2 digunakan apabila perusahaan tidak memiliki format surat penerimaan/kesediaan menerima magang.

Formulir M2 akan terkirim secara otomatis ke *email* yang dituliskan di dalam formulir ini, pastikan *email* merupakan *email* akt<mark>i</mark>f dan tidak ada kesalahan penulisan *email* agar formulir dapat terkirim.

Formulir M2 diisi oleh mahasiswa dengan data yang benar untuk selanjutnya diberikan kepada pihak perusahaan/tempat magang untuk ditandatangani dan dicap.

Formulir M2 yang sudah dilengkapi tandatangan dan cap wajib diunggah di laman siakad masing-masing mahasiswa sebagai dokumen 1 dan diunggah pada link berikut: <u>https://docs.google.com/forms/d/e/1FAIpQLSd9I67HdW6wEUcwuxCY7HewB\_Sw00-7qcI6EfHoXVcPLcwIJg/viewform</u>

eva.rufaida@ina

\* Indicates require

Email aktif mah

Your answer

Nama Perusah

Your answer

| Ø |
|---|
|   |
|   |
|   |
|   |

9

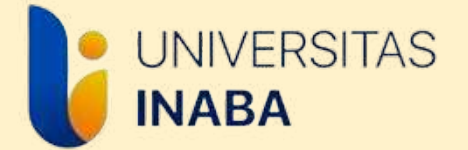

### **TUTORIAL PENGISIAN KRS MBKM**

Login Siakad

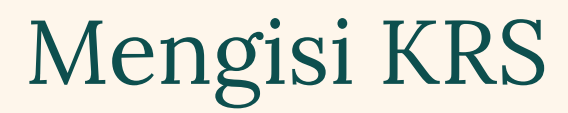

| ł | Menu 🗸 Data 😽                              | Registrasi Semester 🐱                                          | Daftar Nilai 😽                     | Kurikulum 😽      |     |                                     |
|---|--------------------------------------------|----------------------------------------------------------------|------------------------------------|------------------|-----|-------------------------------------|
| • |                                            | KRS                                                            |                                    |                  |     |                                     |
|   | Mahasiswa<br>Jurusan<br>Basis<br>Ratas SKS | Jadwai Kulian<br>Tugas Akhir<br>Quisioner<br>Pembayaran Kuliah | itria Situmeano<br>Dosen<br>NIDN I | )<br>PA<br>Josen | : : | Dr. GURAWAN DAYONA IS<br>0304076706 |
|   | No HP / Whatsapp<br>Keterangan Pelaksa     | Pengajuan Cuti<br>Transkrip Nilai<br>KRS Kampus Merdeka        |                                    |                  |     |                                     |
|   | 1. Dolakoanaan Dilakul                     | Quisioner Rewirausaanan                                        |                                    |                  |     |                                     |

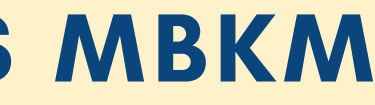

#### Pilih Menu "Registrasi Semester"

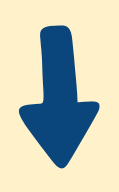

### Pilih "KRS"

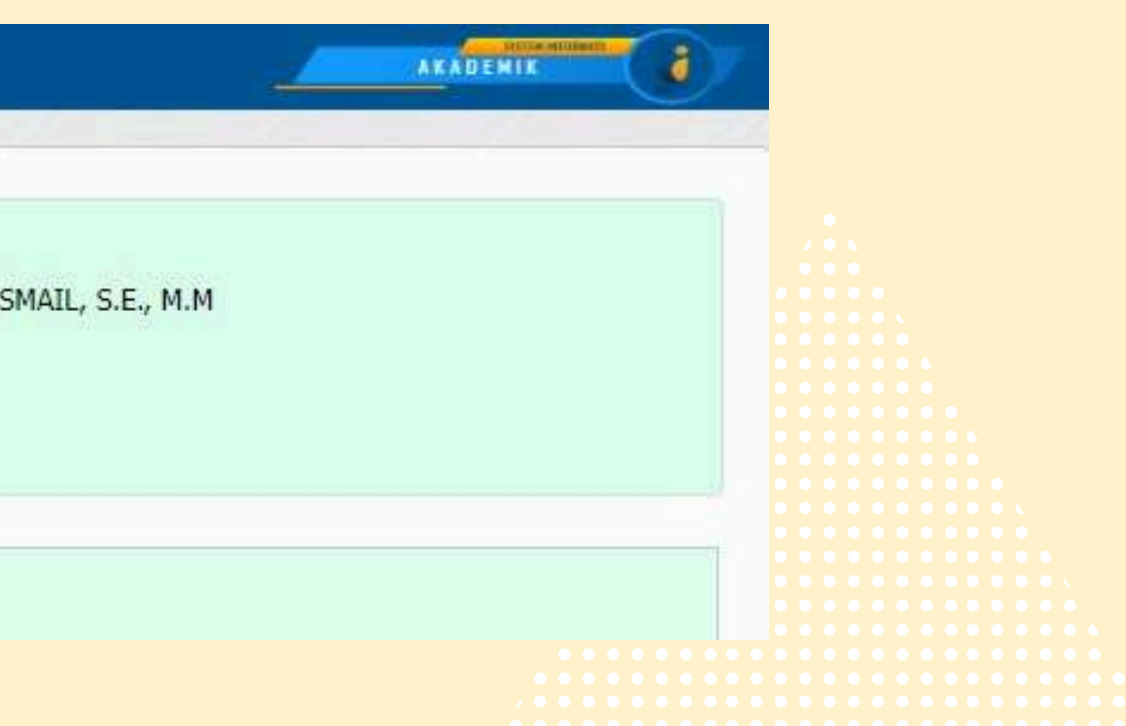

10

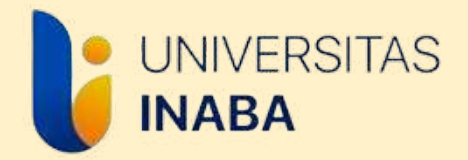

#### Pilih Program MBKM

Pilihlah Program MBKM yang sesuai, cek kembali dan pastikan bahwa program yang dipilih merupakan program yang memang akan diambil.

| 🐻 Kartu Rencana Studi (KRS) - Semester Gasal 2024 - 2025 |      |                 |       |     |             |       |       |  |  |  |  |  |
|----------------------------------------------------------|------|-----------------|-------|-----|-------------|-------|-------|--|--|--|--|--|
| No.                                                      | Kode | Nama Matakuliah | Kelas | SKS | Perkuliahan | Waktu | Dosen |  |  |  |  |  |
|                                                          |      | Total SKS       |       | 0   |             |       |       |  |  |  |  |  |

\* Jika KRS sudah disetujui dosen wali,

maka setelahnya bukan tanggung jawab petugas IT & Akademik. Silahkan hubungi Dosen Wali untuk membuka kunci KRS.

|               |                                                                                                    | Jenis Program yang Diikuti                                                                                                    |
|---------------|----------------------------------------------------------------------------------------------------|----------------------------------------------------------------------------------------------------|
| Pilih Program |                                                                                                    | MBKM - Magang Merdeka / Mandiri                                                                                                    |
| SKS           |                                                                                                    | Pilih Program<br>MBKM - Proyek Kemanusiaan Merdeka / Mandiri<br>MBKM - Proyek Kemanusiaan Kemendikbud                                                                                                    |
|               | PT PENGIRIM (Universitas INABA)<br>Perguruan Tinggi dimana mahasiswa sedang<br>PT PENERIMA<br>Perguruan Tinggi dimana mahasiswa ditemp<br>PT MITRA                                                                                                    | MBKM - Pertukaran Mahasiswa Merdeka / Mandiri (Lintas PT)<br>Program Membangun Desa LLDIKTI<br>MBKM - Kampus Mengajar Merdeka / Mandiri<br>MBKM - Kampus Mengajar Kemendikbud                                                                                                    |
| Keterangan    | Perguruan Tinggi dimana mahasiswa dapat<br>Skema 1<br>Total sks dapat ditempuh seluruhnya di Perg<br>Skema 2<br>Total sks dapat ditempuh dengan kombinasi<br>• Beberapa mata kuliah di Perguruan<br>• Beberapa mata kuliah di Perguruan<br>Skema 3<br>Total sks dapat ditempuh dengan kombinasi | MBKM - Magang Merdeka / Mandiri<br>MBKM - Magang BUMN<br>MBKM - Magang Kemendikbud<br>MBKM - Pertukaran Mahasiswa Merdeka Kemendikbud<br>MBKM - Studi Independen Mahasiswa Merdeka / Mandiri<br>MBKM - Studi Independen Mahasiswa Kemendikbud<br>MBKM - Kewirausahaan Merdeka / Mandiri<br>MBKM - Kewirausahaan Kemendikbud |

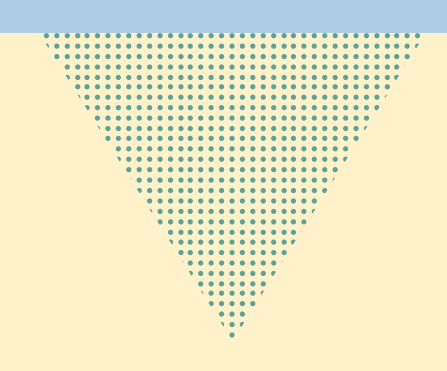

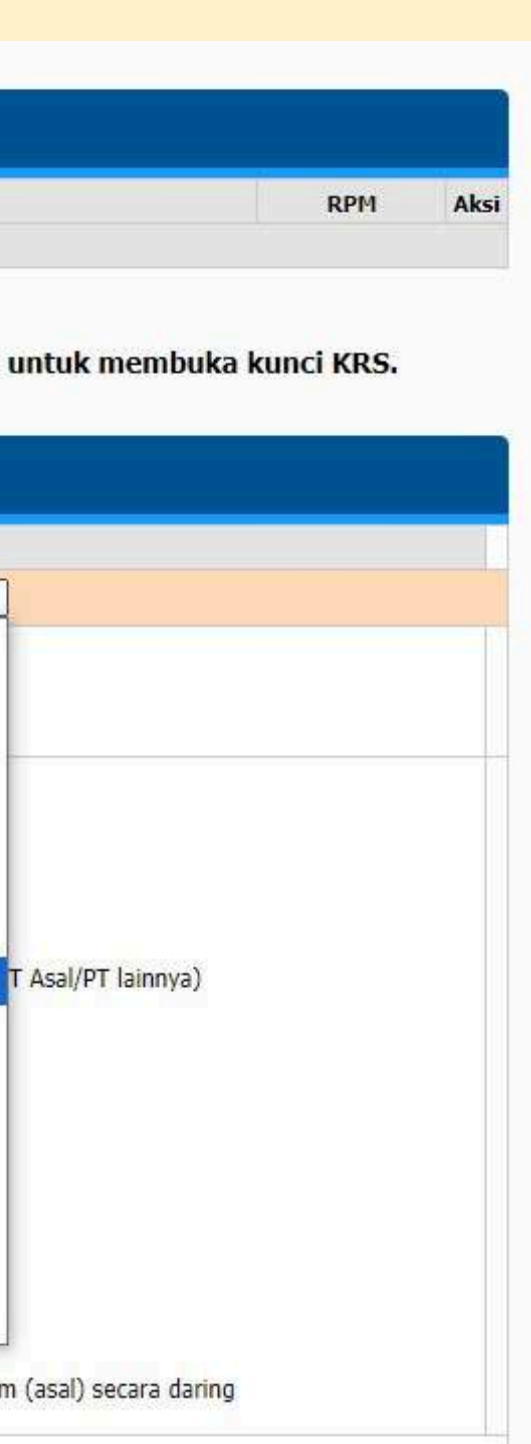

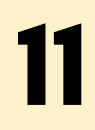

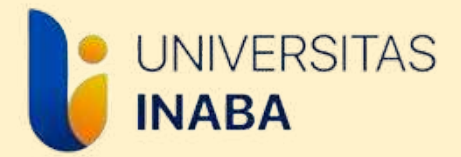

#### Input dan Sesuaikan SKS PT Asal dan PT Penerima

Jumlah SKS PT Asal dan PT Penerima setiap mahasiswa dapat berbeda, jumlah tersebut berdasarkan pengambilan SKS MBKM dan jumlah SKS Mata Kuliah yang akan diambil di satu semester.

SKS PT Asal adalah jumlah sks Mata Kuliah yang dipilih di Universitas Indonesia Membangun SKS PT Penerima adalah jumlah SKS MBKM yang akan diambil

Contoh: Seorang mahasiswa pada satu semester akan mengambil MBKM sebanyak 20 sks ditambah satu mata kuliah yang berjumlah 3 sks, maka angka yang dimasukkan adalah SKS PT Asal: 3 SKS PT Penerima: 20

\*jika mahasiswa tidak akan mengambil mata kuliah, maka SKS PT Asal bisa dikosongkan. \*\*mahasiswa dapat berkonsultasi dengan Dosen Wali terkait pengambilan jumlah SKS MBKM dan Mata Kuliah.

|               |                                                                                    | Jenis Program yang Diikuti                         |             |
|---------------|------------------------------------------------------------------------------------|----------------------------------------------------|-------------|
| Pilih Program |                                                                                    | MBKM - Magang Merdeka / Mandiri                    |             |
| CKC           |                                                                                    | SKS PT Asal                                        | 0 \$        |
| 515           |                                                                                    | SKS PT Penerima/Mitra                              | 20          |
|               | PT PENGIRIM (Universitas INABA<br>Perguruan Tinggi dimana mahasiswa<br>PT PENERIMA | <b>.)</b><br>sedang menempuh pendidikan. (PT Asal) |             |
|               | PI PENERIMA<br>Perguruan Tinggi dimana mahasiswa                                   | ditempatkan untuk mengikuti pembelajaran sela      | ma satu sem |

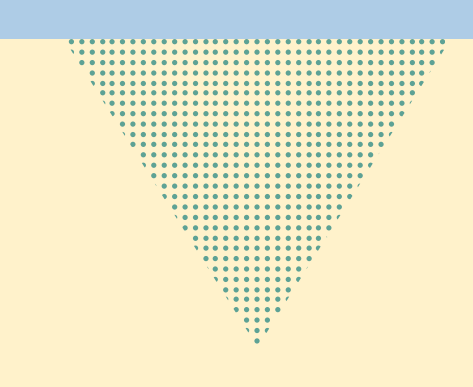

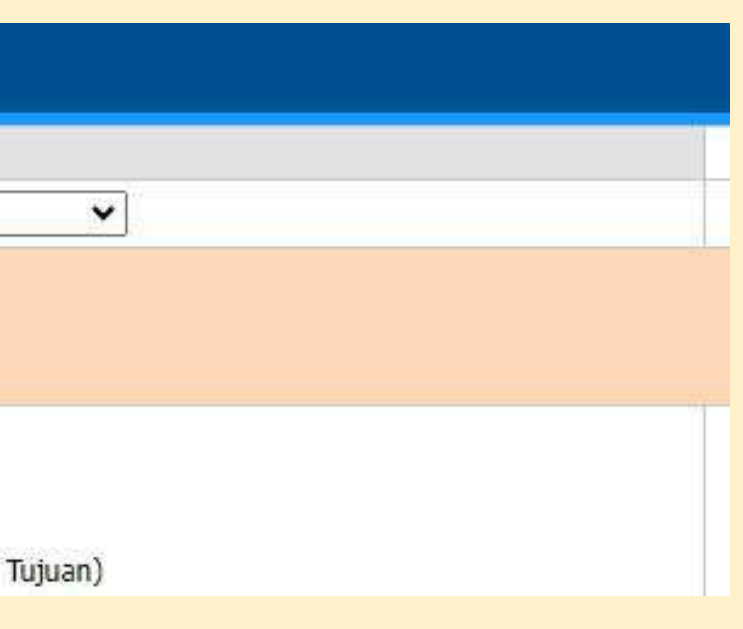

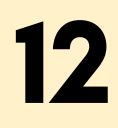

### Save Proses Pemilihan Program MBKM

UNIVERSITAS

**INABA** 

- Setelah Program MBKM dan SKS dipilih, cek kembali data pada laman tersebut dan pastikan data yang dimasukkan sudah sesuai.
- Selanjutnya klik "Pilih Program" untuk menyimpan proses pemilihan Program MBKM

|               | Jenis Program yang Diikuti                                                                                                    |
|---------------|----------------------------------------------------------------------------------------------------|
| Pilih Program | MBKM - Magang Merdeka / Mandiri 🗸                                                                                                    |
| SKS           | SKS PT Asal 3                                                                                                    |
| 511.5         | SKS PT Penerima/Mitra 20                                                                                                    |
| Keterangan    | Pip Perkuran Tinggi dimana mahasiswa sedang menempuh pendidikan. (PT Asal)   PT PENERIMA   Perguruan Tinggi dimana mahasiswa ditempatkan untuk mengikuti pembelajaran selama satu semester (PT Tujuan)   PT MITRA   Perguruan Tinggi dimana mahasiswa dapat mengikuti perkuliahan secara DARING (PJJ) sesuai yang diprogramkan. (PT Asal/PT lainnya)   Skema 1   Total sks dapat ditempuh seluruhnya di Perguruan Tinggi (PT) penerima dilaksanakan secara luring   Skema 2   Total sks dapat ditempuh dengan kombinasi :   Beberapa mata kuliah di Perguruan Tinggi (PT) penerima secara luring, dan   Beberapa mata kuliah di Perguruan Tinggi (PT) Penerima secara luring, dan   Beberapa mata kuliah di Perguruan Tinggi (PT) Penerima secara luring, dan   Beberapa mata kuliah di Perguruan Tinggi (PT) Penerima secara luring, dan   Beberapa mata kuliah di Perguruan Tinggi (PT) Penerima secara luring, dan   Beberapa mata kuliah di Perguruan Tinggi (PT) Penerima secara luring, dan   Beberapa mata kuliah di Perguruan Tinggi (PT) Penerima secara luring, dan   Beberapa mata kuliah di Perguruan Tinggi (PT) Penerima secara luring, dan   Beberapa mata kuliah di Perguruan Tinggi (PT) Mitra secara daring dan atau di Perguruan Tinggi (PT) Pengirim (asal) secara daring |

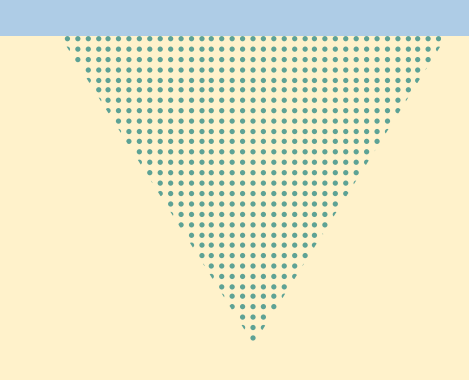

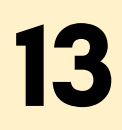

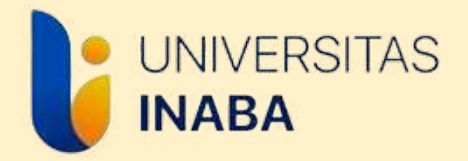

#### Memilih Mata Kuliah

Pilihan Mata Kuliah ada dibagian bawah pada halaman KRS dengan judul "Pilihan Kelas Perkuliahan", pilih mata kuliah dan pastikan jumlah sks yang dipilih sama dengan jumlah SKS PT Asal yang sudah dimasukkan sebelumnya di KRS MBKM

\*mahasiswa yang tidak mengambil mata kuliah di semester berjalan bisa melewati tahap ini dan langsung meminta validasi KRS ke Dosen Wali

| Se | mester Sat | u .                              |       |     |           |         |                          |                                              |                                                | Semester Gasal 2024 - 2025                    |
|----|------------|----------------------------------|-------|-----|-----------|---------|--------------------------|----------------------------------------------|------------------------------------------------|-----------------------------------------------|
|    | Kode       | Nama Matakuliah                  | Kelas | SKS | Kapasitas | Peserta | Jadwal kuliah            | Status Matkul                                | Pelaksanaan                                    | Dosen                                         |
|    | INA006     | Bahasa Indonesia                 | 1     | 2   | 60        | 48      | Kamis, 18:30 -<br>20:30  | Mata Kuliah Wajib<br>Kurikulum               | Hybrid                                         | ARIE HENDRA SAPUTRO, S.Pd.,<br>M.M.           |
|    | INA006     | Bahasa Indonesia                 | 1     | 2   | 60        | 51      | Selasa, 18:30 -<br>20:30 | Mata Kuliah Wajib<br>Kurikulum               | Hybrid                                         | MAUDY RIZKIANA POEDJADI,<br>S.I.Kom., M.I.Kom |
|    | INA006     | Bahasa Indonesia                 | 2     | 2   | 60        | 60      | Sabtu, 15:30 -<br>17:30  | Mata Kuliah Wajib<br>Kurikulum               | Hybrid                                         | ARIE HENDRA SAPUTRO, S.Pd.,<br>M.M.           |
|    | INA006     | Bahasa Indonesia                 | А     | 2   | 60        | 60      | Selasa, 13:00 -<br>15:00 | Mata Kuliah Wajib<br>Kurikulum               | Hybrid                                         | MAUDY RIZKIANA POEDJADI,<br>S.I.Kom., M.I.Kom |
|    | INA006     | Bahasa Indonesia                 | А     | 2   | 60        | 60      | Sabtu, 13:00 -<br>15:00  | Mata Kuliah Wajib<br>Kurikulum               | Hybrid                                         | ARIE HENDRA SAPUTRO, S.Pd.,<br>M.M.           |
|    | INA006     | Bahasa Indonesia                 | в     | 2   | 60        | 2       | Kamis, 13:00 -<br>15:00  | Mata Kuliah Wajib<br>Kurikulum               | Hybrid                                         | MAUDY RIZKIANA POEDJADI,<br>S.I.Kom., M.I.Kom |
|    | INA057     | General English                  | 1     | 2   | 60        | 41      | Senin, 18:30 -<br>20:30  | Mata Kuliah Wajib<br>Universitas             | Hybrid                                         | DENI HAMDANI, SE., M.Ak                       |
|    | INA057     | General English                  | Α     | 2   | 60        | 56      | Senin, 09:30 -<br>11:30  | Mata Kuliah Wajib<br>Universitas             | 4ata Kuliah Wajib<br>Jniversitas Hybrid DENI H |                                               |
|    | INA057     | General English                  | А     | 2   | 60        | 55      | Sabtu, 13:00 -<br>15:00  | Mata Kuliah Wajib<br>Universitas             | Online                                         | Dr MUSTAKIM RIJA , S.S., M.M.,<br>M.Hum       |
|    | INC001     | Manajemen dan Bisnis             | 1     | 3   | 60        | 18      | Selasa, 18:30 -<br>20:30 | Mata Kuliah Wajib<br>Fakultas                | Hybrid                                         | YANE PUSPITO SARI, SE., M.SI                  |
|    | INC001     | Manajemen dan Bisnis             | 2     | 3   | 60        | 28      | Kamis, 18:30 -<br>20:30  | Mata Kuliah Wajib<br>Faku <mark>lt</mark> as | Hybrid                                         | RIDLWAN MUTTAQIN, S.Pd., M.M                  |
|    | INC001     | Manajemen dan Bisnis             | A     | 3   | 60        | 7       | Selasa, 07:00 -<br>09:00 | Mata Kuliah Wajib<br>Fakultas                | Hybrid                                         | Dr DADAN ABDUL AZIZ<br>MUBAROK, S.P, M.M.     |
|    | INC001     | Manajemen dan Bisnis             | В     | 3   | 60        | 60      | Kamis, 09:30 -<br>11:30  | Mata Kuliah Wajib<br>Fakultas                | Hybrid                                         | RIDLWAN MUTTAQIN, S.Pd., M.M                  |
|    | INC001     | Manajemen dan Bisnis             | С     | 3   | 60        | 12      | Rabu, 09:30 -<br>11:30   | Mata Kuliah Wajib<br>Fakultas                | Hybrid                                         | YANE PUSPITO SARI, SE., M.Si                  |
|    | MNC033     | Manajemen Sumber Daya<br>Manusia | 1     | 3   | 60        | 2       | Senin, 18:30 -<br>20:30  | Mata Kuliah Wajib<br>Prodi                   | Hybrid                                         | RECKY , S.E., M.M.                            |
|    | MNC033     | Manajemen Sumber Daya<br>Manusia | 2     | 3   | 60        | 21      | Rabu, 18:30 -<br>20:30   | Mata Kuliah Wajib<br>Prodi                   | Hybrid                                         | RECKY , S.E., M.M.                            |
|    | MNC033     | Manajemen Sumber Daya<br>Manusia | 3     | 3   | 60        | 21      | Sabtu, 09:30 -<br>11:30  | Mata Kuliah Wajib<br>Prodi                   | Hybrid                                         | ANDHIKA MOCHAMAD SIDDIQ,<br>S.Par., M.M       |
| 0  | MNC022     | Manajemen Sumber Daya            |       |     | 60        | 22      | Rabu, 09:30 -            | Mata Kuliah Wajib                            | Undered                                        | DECKY OF MM                                   |

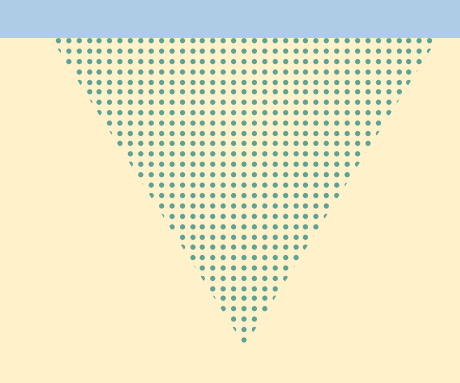

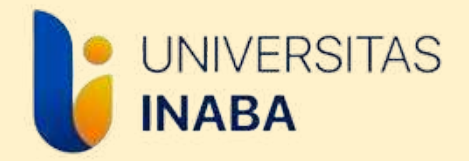

#### Memilih Mata Kuliah

Setelah memilih mata kuliah, jangan lupa untuk klik "Ambil Mata Kuliah" agar mata kuliah yang dipilih masuk ke KRS.

| Dosen | Pelaksanaan              | Status Matkul                            | Jadwal kuliah | Peserta | Kapasitas | SKS | Kelas | Nama Matakuliah                | Kode     |   |
|-------|--------------------------|------------------------------------------|---------------|---------|-----------|-----|-------|--------------------------------|----------|---|
|       | Tatap Muka               | Mata Kuliah Wajib<br>Prodi               |               | 16      | 100       | 1   | 1     | Seminar Usulan Penelitian      | MNC021 S |   |
|       | Tatap Muka               | Mata Kuliah Wajib<br>Prodi               |               | 1       | 100       | 1   | А     | Seminar Usulan Penelitian      | MNC021   |   |
|       | Tatap <mark>Muk</mark> a | Mata Kuliah Wajib<br>Prodi               |               | 1       | 100       | 1   | 1     | Seminar Usulan Penelitian<br>2 | MNC0212  |   |
|       | Tatap Muka               | Mata Kuliah Wajib<br>Prodi               |               |         | 100       | 1   | А     | Seminar Usulan Penelitian<br>2 | MNC0212  |   |
|       | Tatap Muka               | Mata Kuliah Wajib<br>Prodi               |               |         | 100       | 1   | 1     | Seminar Usulan Penelitian<br>3 | MNC0213  |   |
|       | Tatap Muka               | Mata Kuliah Wajib<br>Prodi               |               | 1       | 100       | 1   | А     | Seminar Usulan Penelitian<br>3 | MNC0213  | 0 |
|       | Tatap Muka               | Mata <mark>Kuliah W</mark> ajib<br>Prodi |               | 15      | 100       | 6   | 1     | Tugas Akhir                    | MNC032   |   |
|       | Tatap Muka               | Mata Kuliah Wajib<br>Prodi               |               | 1       | 100       | 6   | А     | Tugas Akhir                    | MNC032   |   |
|       | Tatap Muka               | Mata Kuliah Wajib<br>Prodi               |               | 1       | 100       | 6   | 1     | Tugas Akhir 2                  | MNC0322  |   |
|       | Tatap Muka               | Mata Kuliah Wajib<br>Prodi               |               |         | 100       | 6   | А     | Tugas Akhir 2                  | MNC0322  |   |
|       | Tatap Muka               | Mata Kuliah Wajib<br>Prodi               |               |         | 100       | 6   | 1     | Tugas Akhir 3                  | MNC0323  | 0 |
|       | Tatap Muka               | Mata Kuliah Wajib<br>Prodi               |               | 1       | 100       | 6   | А     | Tugas Akhir 3                  | MNC0323  | 0 |

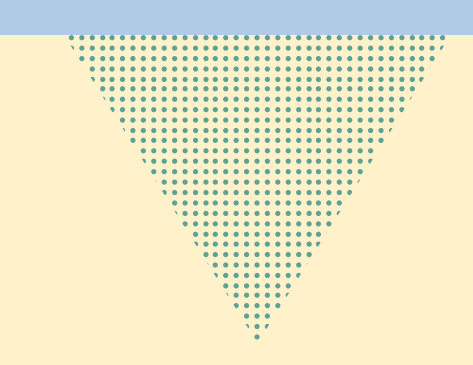

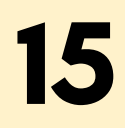

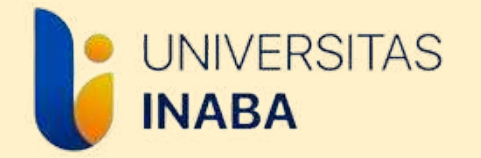

#### Tampilan KRS setelah selesai

Tampilan KRS

MBKM

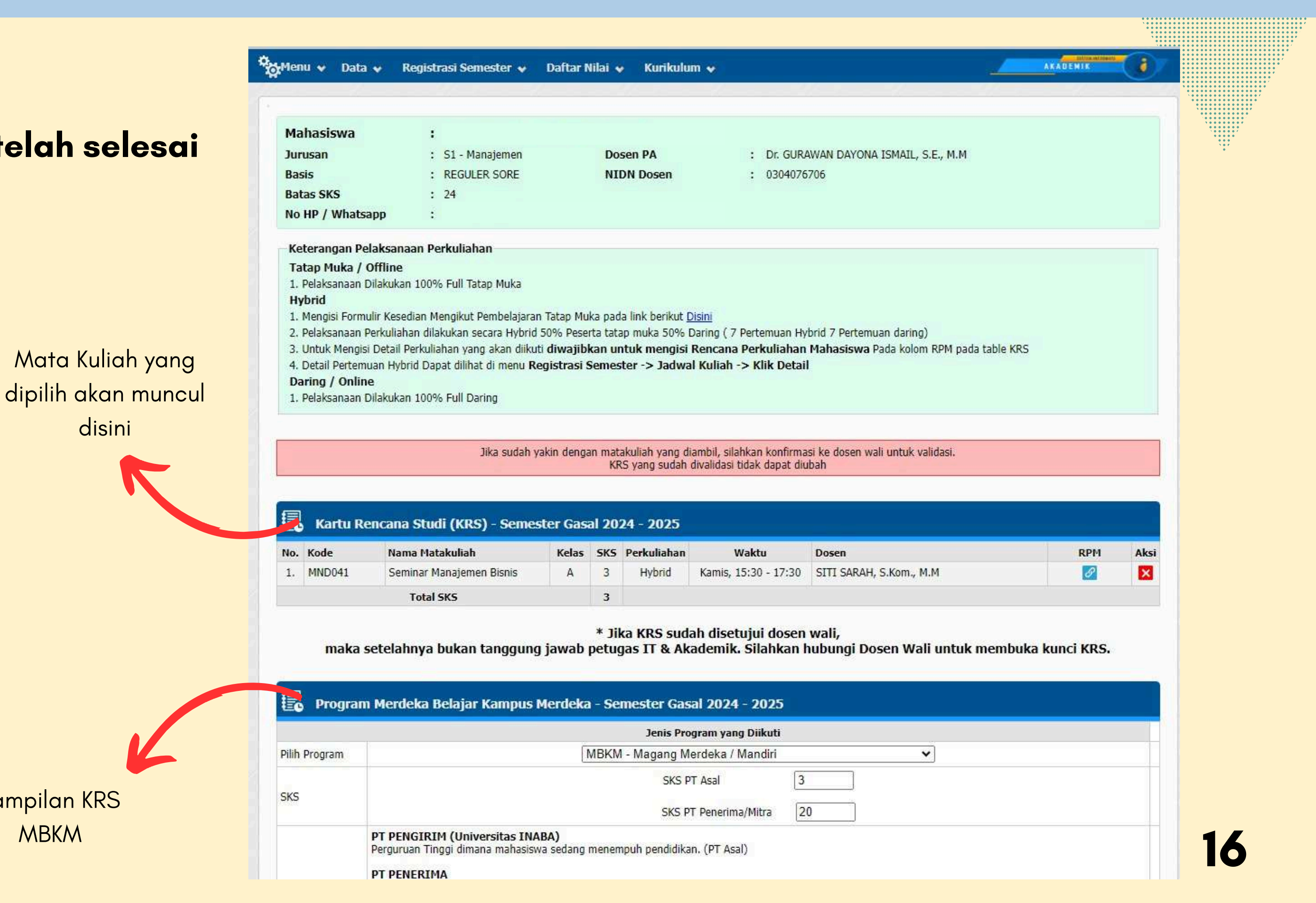

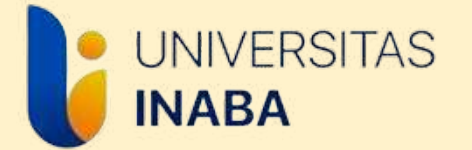

# **MELENGKAPI DATA MBKM DI SIAKAD**

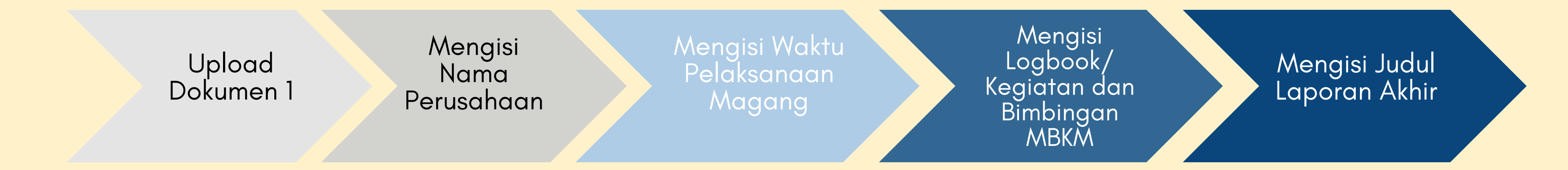

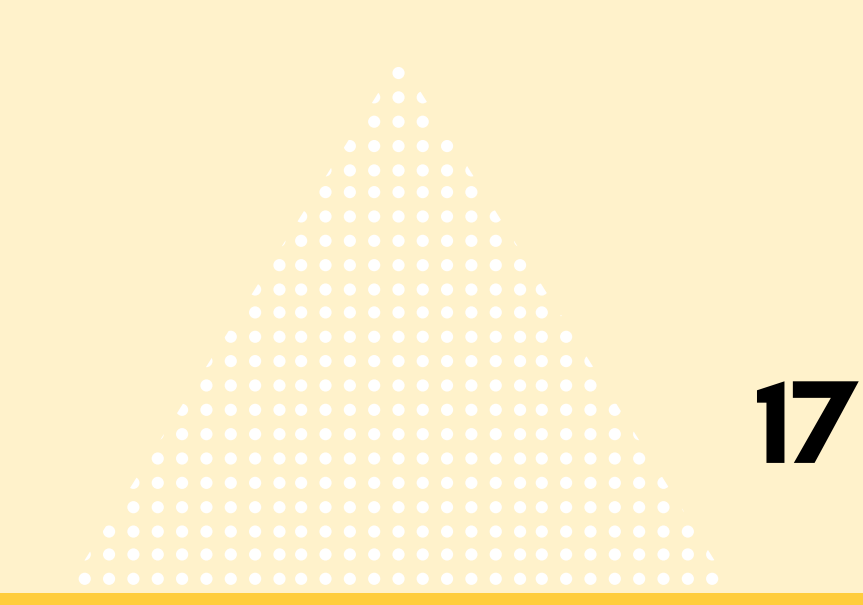

```

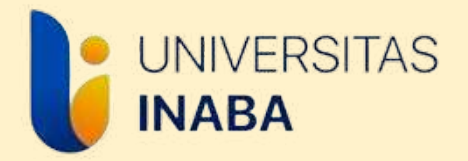

#### Masuk ke KRS Kampus Merdeka

### Login Siakad > Menu Registrasi Semester > Pilih "KRS Kampus Merdeka"

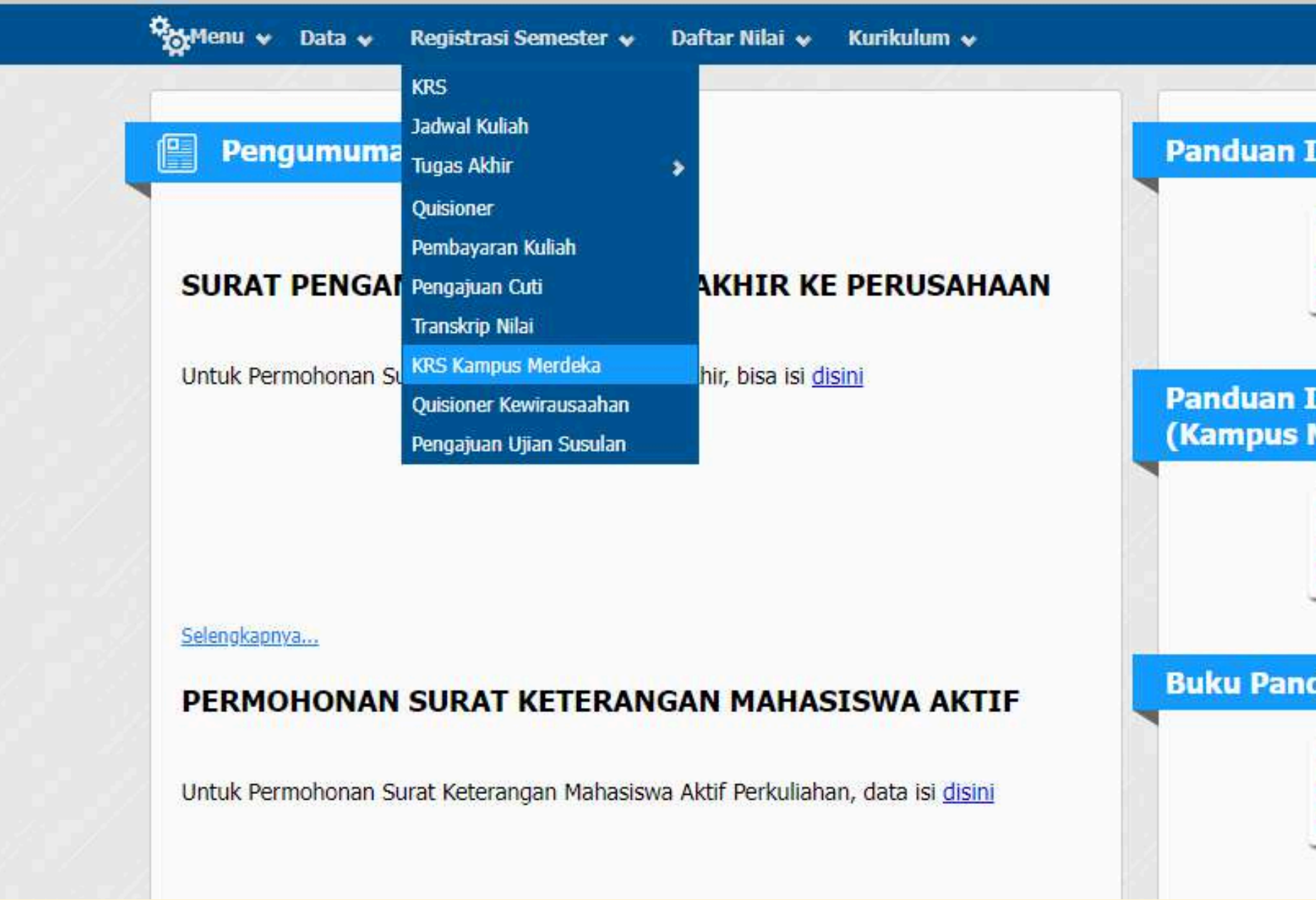

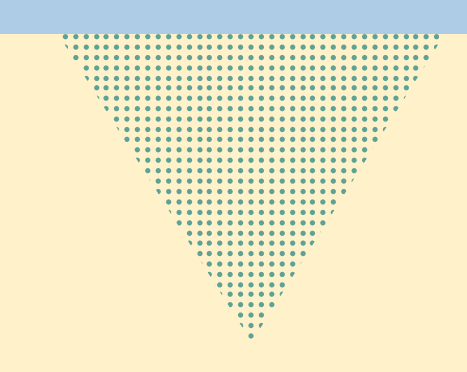

| Input KRS                  |  |
|----------------------------|--|
| Download                   |  |
| Input KRS MBKM<br>Merdeka) |  |
| PDF Download               |  |
| duan E-Learning            |  |
| Download                   |  |

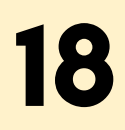

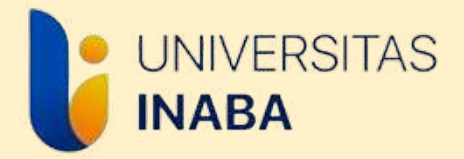

### Masuk ke KRS Kampus Merdeka

# Untuk mengupload dokumen 1 dan melengkapi data lainnya, klik icon 🗾

| Prodi<br>Periode | :UNI<br>: Seme | VERSITA | lS INDONES<br>al ✓ | SIA MI<br>202 | EMBANGUN 🗸                                |         |                                 | Ca  | ari: (  |               |               |                  |               |           | Cari                              | Batal C | ari       |
|------------------|----------------|---------|--------------------|---------------|-------------------------------------------|---------|---------------------------------|-----|---------|---------------|---------------|------------------|---------------|-----------|-----------------------------------|---------|-----------|
| Menampilk        | an 1 data      | (0,2899 | detik)             |               |                                           |         |                                 |     |         |               |               |                  |               |           |                                   |         |           |
| Da               | ftar Ke        | peserta | aan MBKN           | 4             |                                           |         |                                 |     |         |               |               |                  |               |           | << < >                            | > >>    | •         |
| No N             | IM             | Nama    | Semester           | IPK           | Jenis MBKM                                | U<br>Do | Jpload<br>o <mark>kume</mark> n | Va  | alidasi | Jumlah<br>SKS | Jumla<br>Diko | ih SKS<br>nversi | Jumlal<br>INA | SKS<br>BA | Jumlah SKS<br>Sudah<br>Dikonversi | Detail  | Hapus     |
|                  |                |         |                    |               |                                           | 1       | 2 3                             | BAP | Prodi   | мвкм          | Belum         | Sudah            | Diambil       | Lulus     | + SKS Lulus<br>INABA              |         |           |
| 1.               |                |         | 5                  | 3.65          | MBKM - Kewirausahaan<br>Merdeka / Mandiri |         |                                 |     |         | 20            | 0             | 0                | 3             | 0         | 0                                 |         |           |
| Record : 1       | 0 🗸            |         |                    |               | 4                                         |         | 101. 101                        |     |         |               |               | -                |               | ÷         | ·<br>                             | Halar   | nan 1 / 1 |
|                  |                |         |                    |               |                                           |         |                                 |     |         |               |               |                  |               |           | ~~                                | < >     | >>        |
|                  |                |         |                    |               |                                           |         |                                 |     |         |               |               |                  |               |           |                                   |         |           |
|                  |                |         |                    |               |                                           |         |                                 |     | Ľ       | ·             |               |                  |               |           |                                   |         |           |

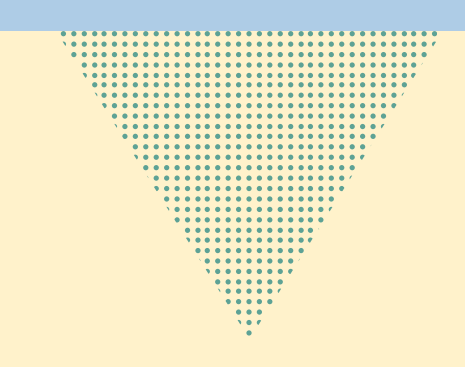

19

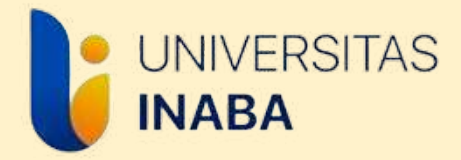

#### Halaman Data Kepesertaan MBKM

Klik "Edit" untuk dapat mengunggah dokumen 1 dan input data lainnya

|                  | 📑 Daftar 🕂 Data Ban 🗾 Edit                                                 |            |
|------------------|----------------------------------------------------------------------------|------------|
|                  | Batas perubahan data s.d tanggal 09-Februari-2024                          |            |
| Data Kepesert    | taan MBKM                                                                  |            |
| NIM - Nama       |                                                                            | ]          |
| Fakultas         | Manajemen dan Bisnis                                                       |            |
| Jurusan          | Manajemen                                                                  |            |
| Semester         | 9                                                                          |            |
| Basis            | REGULER SORE - INABA BANDUNG                                               |            |
| Jenis MBKM       | MBKM - Magang Merdeka / Mandiri                                            |            |
| Periode          | Semester Gasal 🔹 2023 🗸                                                    |            |
| Nama Perusahaan  |                                                                            |            |
| Keterangan       |                                                                            |            |
| Upload Dokumen 1 | Choose File No file chosen M2/Bukti diterima dari Tempa                    | at Magang  |
| Upload Dokumen 2 | Choose File No file chosen Usulan Mata Kuliah Konversi                     |            |
| Upload Dokumen 3 | Choose File No file chosen Nilai dari Perusahaan Tempat<br>Tinggi Penerima | t Magang , |
| Verifikasi BAP   |                                                                            |            |
| Validasi Prodi   | ✓                                                                          |            |
|                  |                                                                            |            |

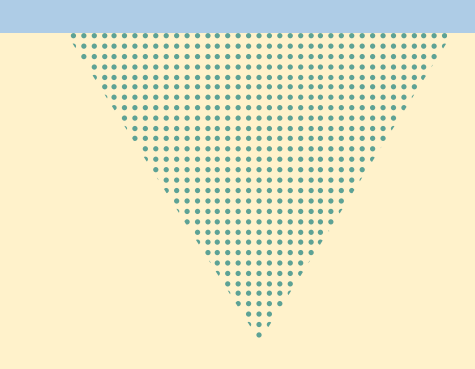

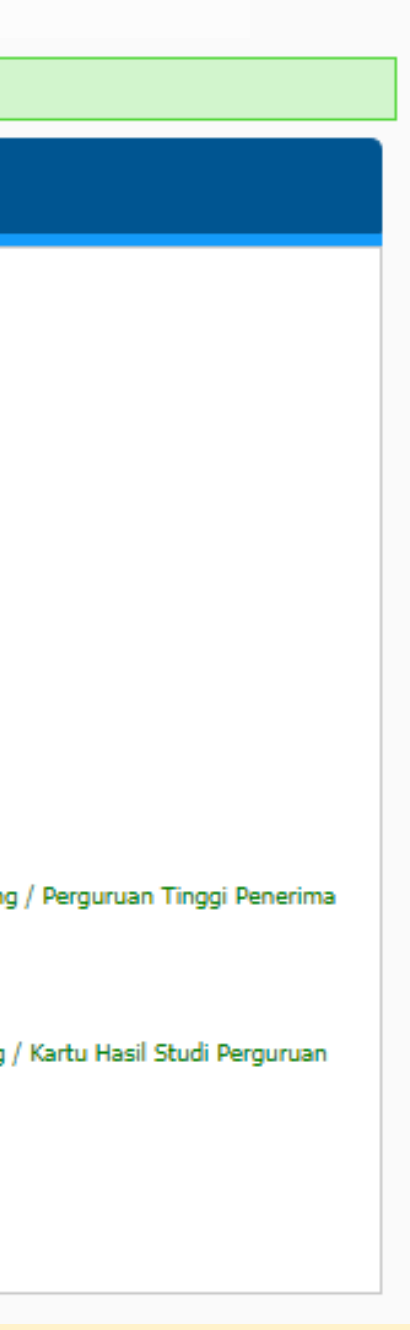

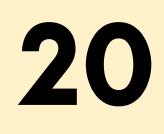

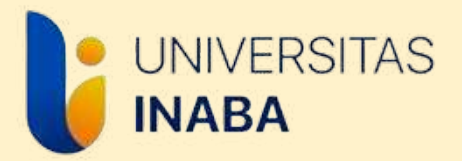

### Unggah/Upload Dokumen 1

 Surat Penerimaan Magang/Formulir M2 /Surat Keterangan Kerja/Surat Pernyataan Pribadi diunggah/upload di Siakad pada bagian Dokumen 1 seperti gambar berikut

|                                                   | 🔚 Daftar 🔛 Simpan 🏷 Batal                                                                                    |  |  |  |  |  |
|---------------------------------------------------|----------------------------------------------------------------------------------------------------|--|--|--|--|--|
| Batas perubahan data s.d tanggal 09-Februari-2024 |                                                                                                    |  |  |  |  |  |
| Data Kepeser                                      | taan MBKM                                                                                                    |  |  |  |  |  |
| NIM - Nama                                        |                                                                                                    |  |  |  |  |  |
| Fakultas                                          | Manajemen dan Bisnis                                                                                         |  |  |  |  |  |
| Jurusan                                           | Manajemen                                                                                                    |  |  |  |  |  |
| Semester                                          | 9                                                                                                    |  |  |  |  |  |
| Basis                                             | REGULER SORE - INABA BANDUNG                                                                                 |  |  |  |  |  |
| Jenis MBKM                                        | MBKM - Magang Merdeka / Mandiri                                                                              |  |  |  |  |  |
| Periode                                           | Semester Gasal V 2023 V                                                                                      |  |  |  |  |  |
| Nama Perusahaan                                   |                                                                                                    |  |  |  |  |  |
| Keterangan                                        |                                                                                                    |  |  |  |  |  |
| Upload Dokumen 1                                  | Choose File No file chosen M2/Bukti diterima dari Tempat Magang / Perguruan Tinggi Penerima                  |  |  |  |  |  |
| Upload Dokumen 2                                  | Choose File No file chosen Usulan Mata Kuliah Konversi                                                       |  |  |  |  |  |
| Upload Dokumen 3                                  | Choose File No file chosen Nilai dari Perusahaan Tempat Magang / Kartu Hasil Studi Perguruan Tinggi Penerima |  |  |  |  |  |
| Verifikasi BAP                                    |                                                                                                    |  |  |  |  |  |
| Validasi Prodi                                    | $\checkmark$                                                                                                 |  |  |  |  |  |
|                                                   |                                                                                                    |  |  |  |  |  |

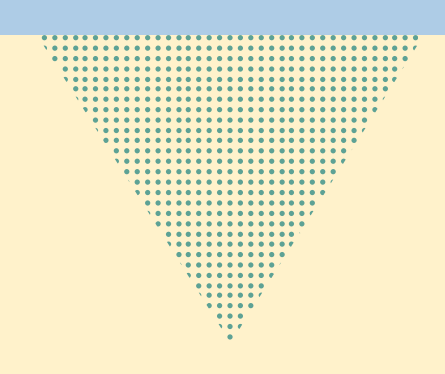

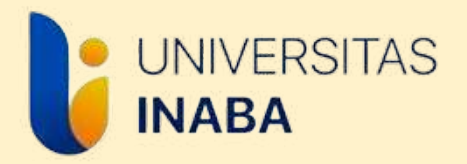

### Isi Nama Perusahaan

 Isi Nama Perusahaan tempat magang di bagian yang dilingkari.

|                                                   | 🔚 Daftar 💾 Simpan 🏷 Batal                                                                                    |  |  |  |  |  |
|---------------------------------------------------|----------------------------------------------------------------------------------------------------|--|--|--|--|--|
| Batas perubahan data s.d tanggal 09-Februari-2024 |                                                                                                    |  |  |  |  |  |
| Data Kepeser                                      | taan MBKM                                                                                                    |  |  |  |  |  |
| NIM - Nama                                        |                                                                                                    |  |  |  |  |  |
| Fakultas                                          | Manajemen dan Bisnis                                                                                         |  |  |  |  |  |
| Jurusan                                           | Manajemen                                                                                                    |  |  |  |  |  |
| Semester                                          | 9                                                                                                    |  |  |  |  |  |
| Basis                                             | REGULER SORE - INABA BANDUNG                                                                                 |  |  |  |  |  |
| Jenis MBKM                                        | MBKM - Magang Merdeka / Mandiri                                                                              |  |  |  |  |  |
| Periode                                           | Semester Gasal 🗸 2023 🗸                                                                                      |  |  |  |  |  |
| Nama Perusahaan                                   |                                                                                                    |  |  |  |  |  |
| Keterangan                                        |                                                                                                    |  |  |  |  |  |
| Upload Dokumen 1                                  | Choose File No file chosen M2/Bukti diterima dari Tempat Magang / Perguruan Tinggi Penerima                  |  |  |  |  |  |
| Upload Dokumen 2                                  | Choose File No file chosen Usulan Mata Kuliah Konversi                                                       |  |  |  |  |  |
| Upload Dokumen 3                                  | Choose File No file chosen Nilai dari Perusahaan Tempat Magang / Kartu Hasil Studi Perguruan Tinggi Penerima |  |  |  |  |  |
| Verifikasi BAP                                    |                                                                                                    |  |  |  |  |  |
| Validasi Prodi                                    | $\checkmark$                                                                                                 |  |  |  |  |  |
|                                                   |                                                                                                    |  |  |  |  |  |

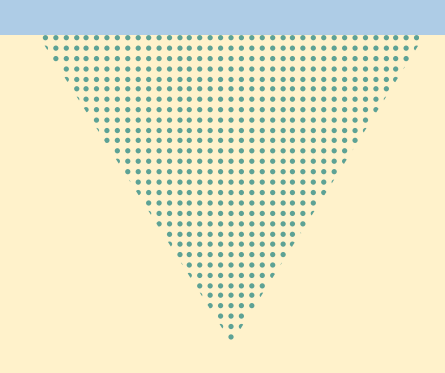

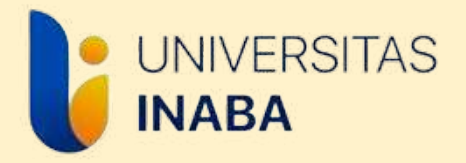

### Data MBKM Lainnya

Menu "Data MBKM" di KRS Kampus Merdeka akan memuat informasi di bawah ini yang harus dilengkapi oleh mahasiswa

- Tanggal pelaksanaan magang
- Judul Laporan (apabila sudah melakukan bimbingan dengan DPL)
- Dosen Pembimbing (akan diinput oleh staf)

|                  | Batas perubahan data s.d tanggal 22-Februari-2025                                                            |
|------------------|----------------------------------------------------------------------------------------------------|
| Data Kepes       | ertaan MBKM                                                                                                  |
|                  |                                                                                                    |
| NIM - Nama       |                                                                                                    |
| Fakultas         | Psikologi Dan Komunikasi                                                                                     |
| Jurusan          | Ilmu Komunikasi                                                                                              |
| Semester         | 5                                                                                                    |
| Basis            | REGULER PAGI - INABA BANDUNG                                                                                 |
| Jenis MBKM       | MBKM - Magang Merdeka / Mandiri                                                                              |
| Periode          | Semester Gasal V 2024 V                                                                                      |
| Nama Perusahaan  |                                                                                                    |
| Keterangan       |                                                                                                    |
| Upload Dokumen 1 | Choose File No file chosen M2/Bukti diterima dari Tempat Magang / Perguruan Tinggi Penerim                   |
| Upload Dokumen 2 | Choose File No file chosen Usulan Mata Kuliah Konversi                                                       |
| Upload Dokumen 3 | Choose File No file chosen Nilai dari Perusahaan Tempat Magang / Kartu Hasil Studi Perguruan Tinggi Penerima |
| Verifikasi BAP   |                                                                                                    |
| Validasi Prodi   |                                                                                                    |
| Jiah Data MBKM   | g Book Bimbingan MBKM Jadwal Sidang                                                                          |
|                  |                                                                                                    |
|                  |                                                                                                    |
|                  |                                                                                                    |

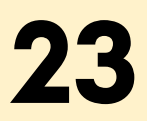

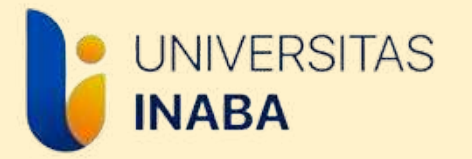

# **MENGISI LOGBOOK/KEGIATAN**

- Logbook/Kegiatan diisi perminggu kegiatan. Masukkan tanggal mulai dari awal minggu (senin) dan tanggal selesai di akhir minggu (jumat/sabtu/minggu)
- Logbook/Kegiatan bisa diisi ketika dosen pembimbing sudah diinput
- File kegiatan berupa dokumentasi selama 1 minggu yang disatukan dalam 1 file format pdf.
- Logbook/Kegiatan harus divalidasi oleh DPL, maka jika sudah mengisi Logbook jangan lupa menghubungi DPL untuk validasi.
- Panduan lengkap pengisian logbook dapat diakses di web mbkm.inaba.ac.id > tautan > pedoman

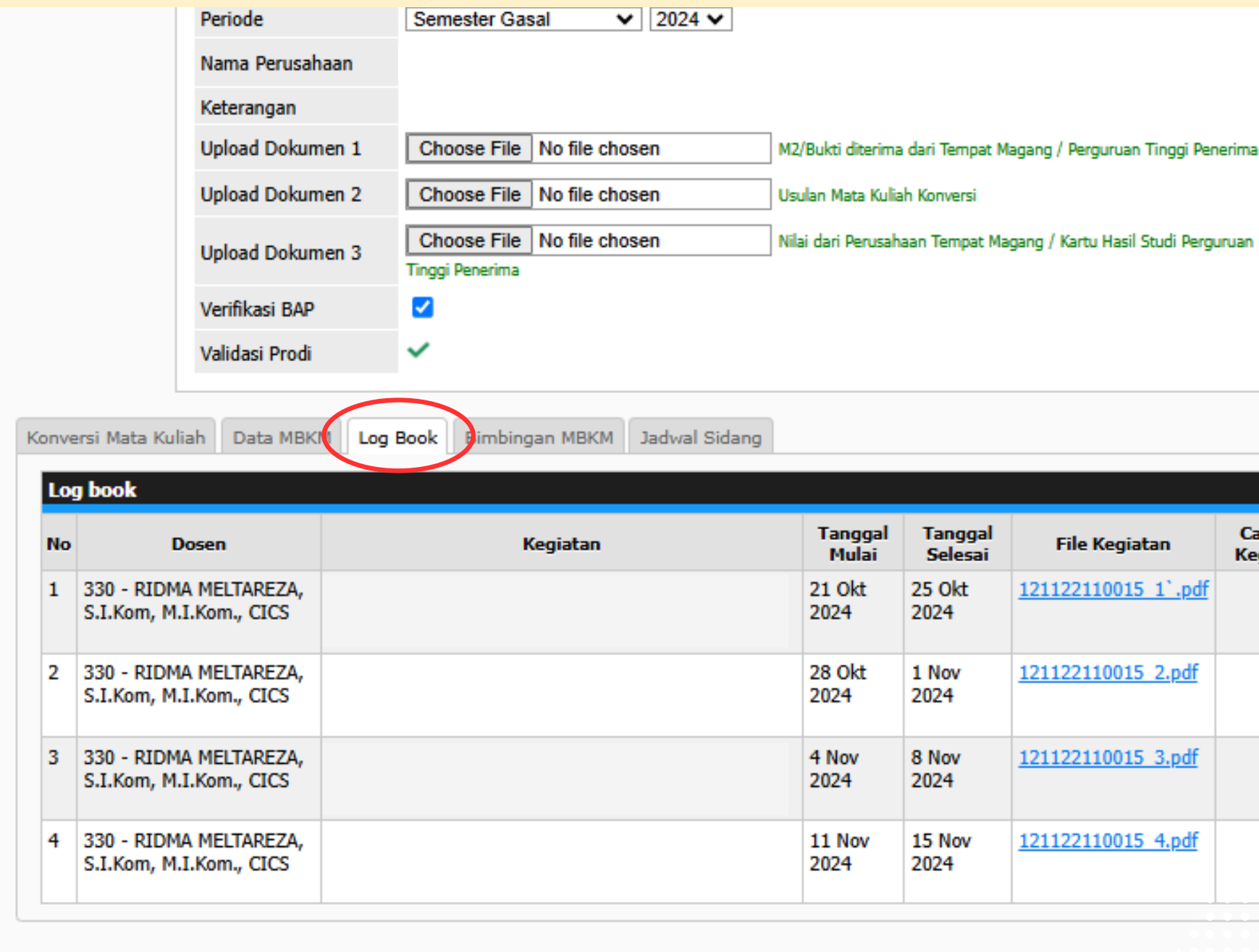

| Tanggal<br>Mulai | Tanggal<br>Selesai | File Kegiatan              | Catatan<br>Kegiatan | Disetujui |
|------------------|--------------------|----------------------------|---------------------|-----------|
| 21 Okt<br>2024   | 25 Okt<br>2024     | <u>121122110015 1`.pdf</u> |                     | ~         |
| 28 Okt<br>2024   | 1 Nov<br>2024      | <u>121122110015_2.pdf</u>  |                     | ~         |
| 4 Nov<br>2024    | 8 Nov<br>2024      | <u>121122110015 3.pdf</u>  | •                   |           |
| 11 Nov<br>2024   | 15 Nov<br>2024     | <u>121122110015 4.pdf</u>  |                     |           |

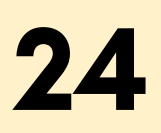

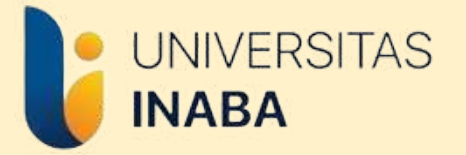

### **MENGISI BIMBINGAN MBKM**

- Bimbingan MBKM diisi untuk konsultasi kegiatan magang hingga laporan (dari awal sampai akhir pelaksanaan)
- Bimbingan MBKM diisi ketika mahasiswa sudah melakukan bimbingan dengan DPL
- Kebijakan pertemuan secara daring atau tatap muka untuk bimbingan disesuaikan dengan DPL masingmasing
- Bimbingan MBKM dilaksaksanakan minimal 8x selama pelaksanaan kegiatan dan penyusunan laporan

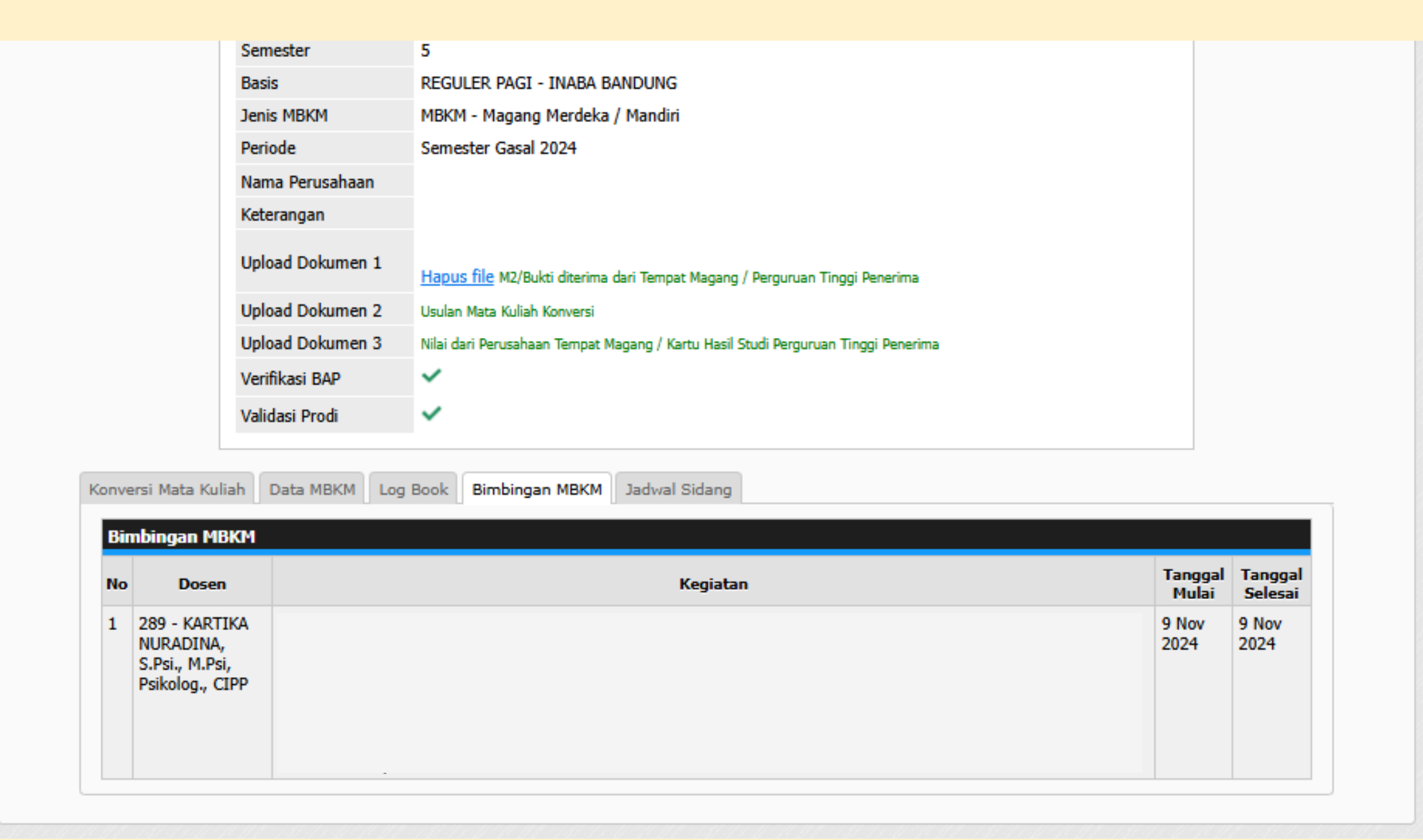

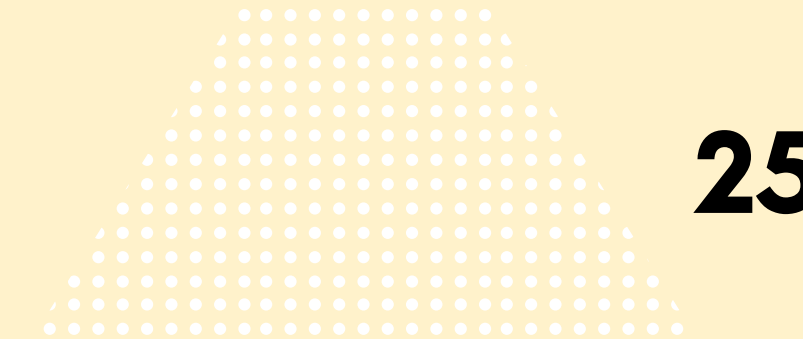

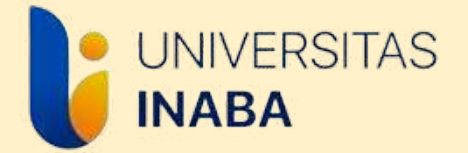

# **MENGISI USULAN MATA KULIAH KONVERSI**

Usulan Mata Kuliah Konversi merupakan Mata Kuliah yang dipilih untuk Konversi Program MBKM. Mahasiswa memilih mata kuliah yang tersedia sesuai dengan jumlah SKS MBKM yang sudah ditentukan dari awal (tidak boleh kurang ataupun lebih).

Utamakan memilih mata kuliah dari program studi masing-masing, jika mata kuliah program studi telah diambil semua, mahasiswa diperkenankan untuk mengambil mata kuliah lintas prodi yang tersedia.

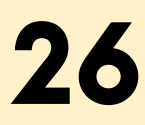

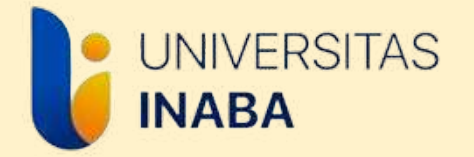

### MENGISI USULAN MATA KULIAH KONVERSI (FORM M3)

- Mengisi Googe Form Pilihan Mata Kuliah (google form akan disebarkan oleh Staf Admin MBKM).
- Program Studi akan memproses mata kuliah yang dipilih berdasarkan *google form* tersebut.
- Program Studi akan memberikan hasil akhir mata kuliah yang akan dikonversi *(mata kuliah yang dikonversi bisa berbeda dengan yang dipilih mahasiswa setelah melalui pengecekkan dan penyesuaian oleh program studi).*
- Pilihan mata kuliah yang sudah disesuaikan prodi akan disebarkan kembali untuk selanjutnya dimasukkan ke Form M3 (Usulan Mata Kuliah Konversi) (file akan dikirim otomatis ke email aktif)
- Form M3 diunggah di siakad pada Dokumen 2

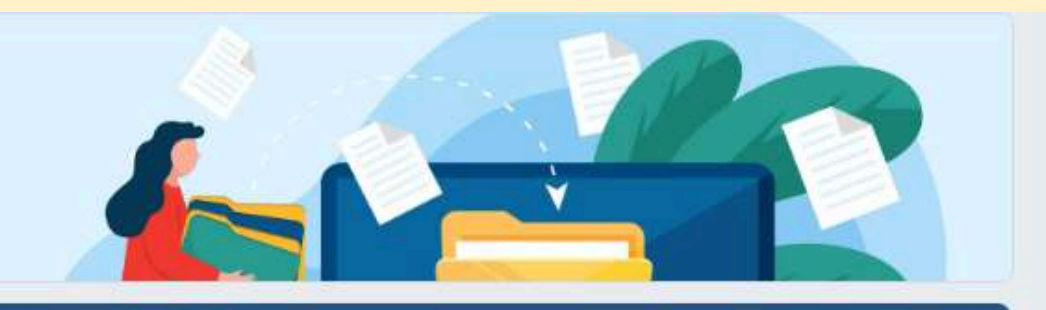

#### Formulir M3

Formulir M3 merupakan usulan konversi mata kuliah untuk Program MBKM yang telah dilaksanakan.

Mata Kuliah yang akan dikonversi terlebih dahulu dipilih oleh mahasiswa melalui Google Form yang telah disebarkan oleh Staf Admin MBKM, selanjutnya pilihan tersebut diverifikasi dan disesuaikan oleh bagian program studi.

Hasil verifikasi dan penyesuaian program studi akan diberikan kembali kepada mahasiswa untuk selanjutnya dimasukkan ke dalam format Formulir M3.

Formulir M3 yang telah diterima di *email* selanjutnya diunngah/upload sebagai Dokumen 2 pada KRS Kampus Merdeka Siakad.

eva.rufaida@inaba.ac.id Switch account

Not shared

\* Indicates required question

Email aktif mahasiswa \*

Your answer

Semester \*

Your answer

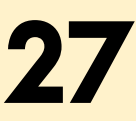

 $\odot$ 

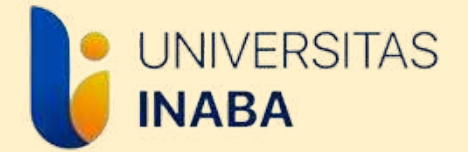

# MENGUMPULKAN FORMULIR PENILAIAN (FORM M4)

Formulir M4 merupakan salah satu syarat mahasiswa memperoleh Nilai Konversi, jika mahasiswa tidak mengumpulan Form Penilaian, maka Biro MBKM tidak akan memproses Nilai Konversi mahasiswa bersangkutan.

Bagi mahasiswa yang tidak diizinkan oleh perusahaan tetap mengisi Formulir M4 dengan menuliskan keterangan "Tidak diizinkan Perusahaan" di kolom deskripsi tugas magang. Seluruh mahasiswa harus mengumpulkan Formulir M4 sebelum masa UAS selesai.

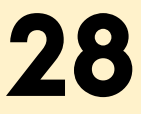

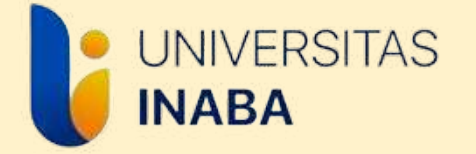

# MENGUMPULKAN FORMULIR PENILAIAN (FORM M4)

- Formulir M4 dapat diakses di website MBKM INABA yakni mbkm.inaba.ac.id pada bagian tautan, lalu klik "Klik Disini" pada poin 5.
- Isi data yang ada pada Google Form dengan benar.
- Formulir M4 akan dikirimkan melalui e-mail yang dicantumkan dalam form, maka pastikan e-mail yang ditulis merupakan e-mail aktif.
- Cetak Formulir M4 yang dikirimkan ke e-mail, kemudian berikan ke pihak perusahaan/instansi untuk diisi, ditandatangani dan dicap.
- Formulir M4 yang sudah lengkap diunggah/upload di Siakad dibagian Dokumen 3

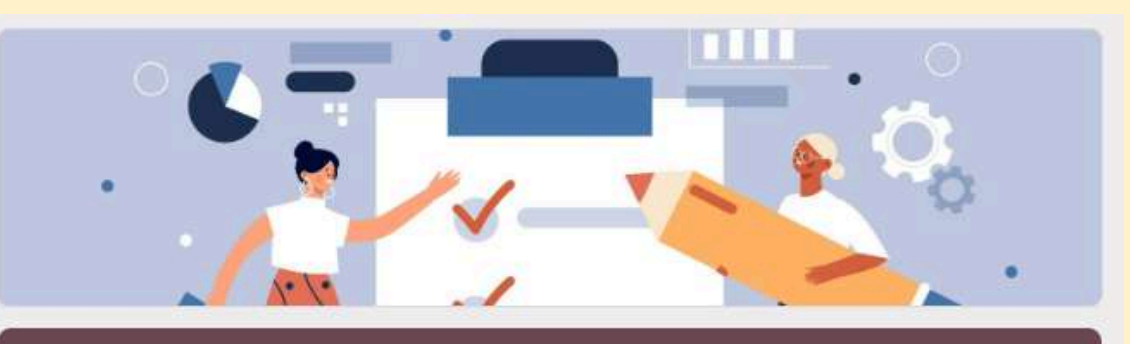

berikut:

\* Indicates required question

Your answer

#### Formulir M4

Formulir M4 merupakan formulir penilaian akhir magang. Formulir M4 meniadi svarat konversi pelaksanaan magang menjadi mata kuliah, jika mahasiswa tidak menyerahkan Formulir M4 maka tidak akan muncul mata kuliah dan nilai yang dikonversi dari pelaksanaan magang.

Formulir M4 akan terkirim secara otomatis ke email yang dituliskan di dalam formulir ini, pastikan email merupakan email aktif dan tidak ada kesalahan penulisan email agar formulir dapat terkirim.

Isi data diri mahasiswa melalui Google Form ini, lalu serahkan Formulir M4 kepada pihak perusahaan untuk dilakukan penilaian. Formulir M4 yang harus dilengkapi dengan tandatangan dan cap perusahaan.

Formulir M4 yang sudah ditandatangan dan dicap perusahaan diunggah/upload pada link

#### https://forms.gle/Dvcg7zFDW1YoYfsz9

eva.rufaida@inaba.ac.id Switch account

Not shared

Email aktif mahasiswa\*

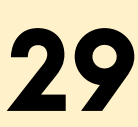

 $\odot$ 

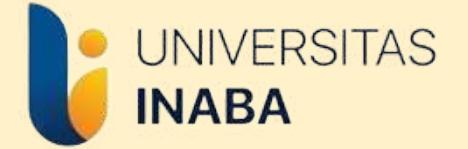

### **MENGUMPULKAN LAPORAN MAGANG**

Laporan Akhir Magang adalah laporan yang disusun berdasarkan kegiatan yang dilakukan selama pelaksanaan magang.

Laporan Akhir Magang harus melalui bimbingan dengan DPL MBKM minimal 4 kali pertemuan

Pedoman penulisan Laporan Akhir Magang dapat diakses melalui web mbkm.inaba.ac.id > tautan > pedoman

Laporan Akhir Magang dikumpulkan melalui *google form* pengumpulan yang akan disebarkan mendekati masa UAS.

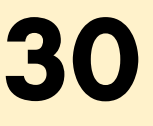

## MENGUMPULKAN LAPORAN MAGANG

 Laporan Magang yang sudah dilengkapi dengan tanda tangan pada lembar pengesahan diunggah/diupload pada Google Form pengumpulan laporan

UNIVERSITAS

INABA

• Lengkapi isian yang ada pada Google Form sesuai dengan data dan dokumen yang diminta.

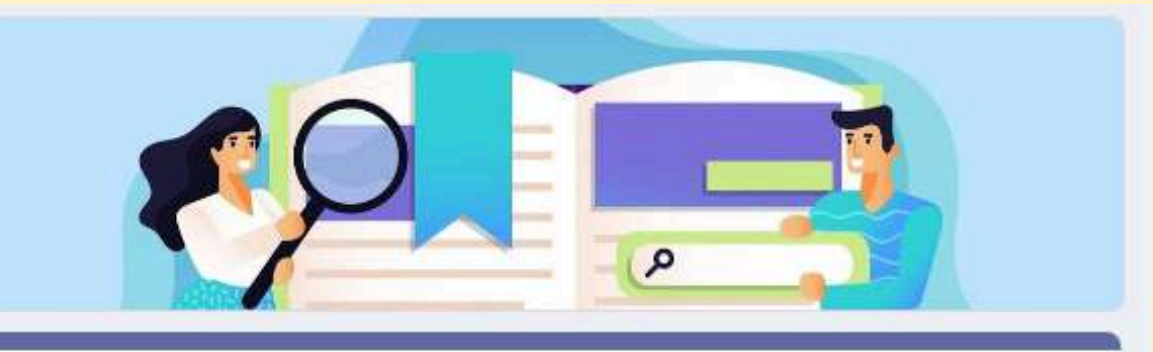

#### Form Laporan Akhir Pelaksanaan MBKM

Laporan Akhir Pelaksanaan MBKM adalah laporan yang disusun berdasarkan kegiatan /aktivitas yang dilaksanakan selama Program MBKM.

tautan > pedoman

Laporan Akhir Pelaksanaan harus melalui bimbingan dengan DPL minimal 4x pertemuan dan kegiatan bimbingan tersebut wajib dicantumkan pada menu "Bimbingan MBKM" di KRS Kampus Merdeka

Laporan Akhir Program yang dikumpulkan adalah laporan yang sudah dilengkapi tanda tangan pihak-pihak terkait dalam lembar pengesahan

Mohon untuk melengkapi seluruh isian dala google form ini untuk memudahkan rekapitulasi data dan dokumen peserta Program MBKM

eva.rufaida@inaba.ac.id Switch account

The name and photo associated with your Google account will be recorded when you upload files and submit this form. Your email is not part of your response.

\* Indicates required question

Email aktif \*

Your answer

Nama Lengkap (sesuai Siakad) \*

Template atau format laporan dapat diakses pada website mbkm.inaba.ac.id dibagian

0

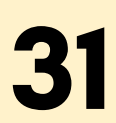

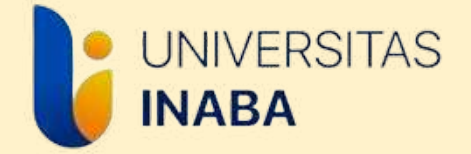

### INFORMASI

Jika seluruh tahap dalam panduan ini telah dilakukan, artinya mahasiswa telah selesai melaksanakan program *(kecuali untuk mahasiswa yang pelaksanaan magangnya masih berjalan mohon untuk menyelesaikan magang sesuai waktu yang sudah disepakati dengan perusahaan)* 

Terkait konversi nilai dari program, mahasiswa tinggal menunggu nilai Konversi Program MBKM di halaman KRS Kampus Merdeka pada tab "Konversi Mata Kuliah"

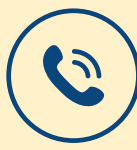

Kepala Biro MBKM Listri Herlina, S.E., MBA 081222210006 Staf Admin Biro MBKM

-

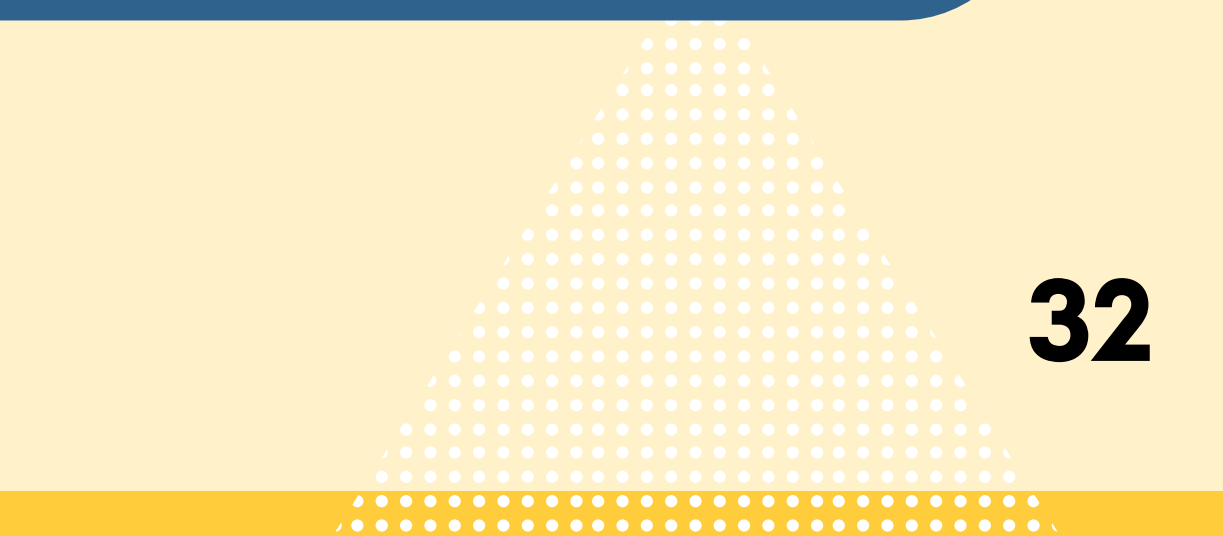

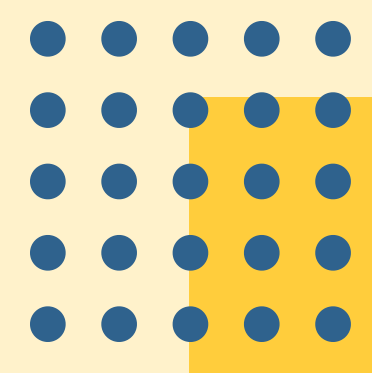

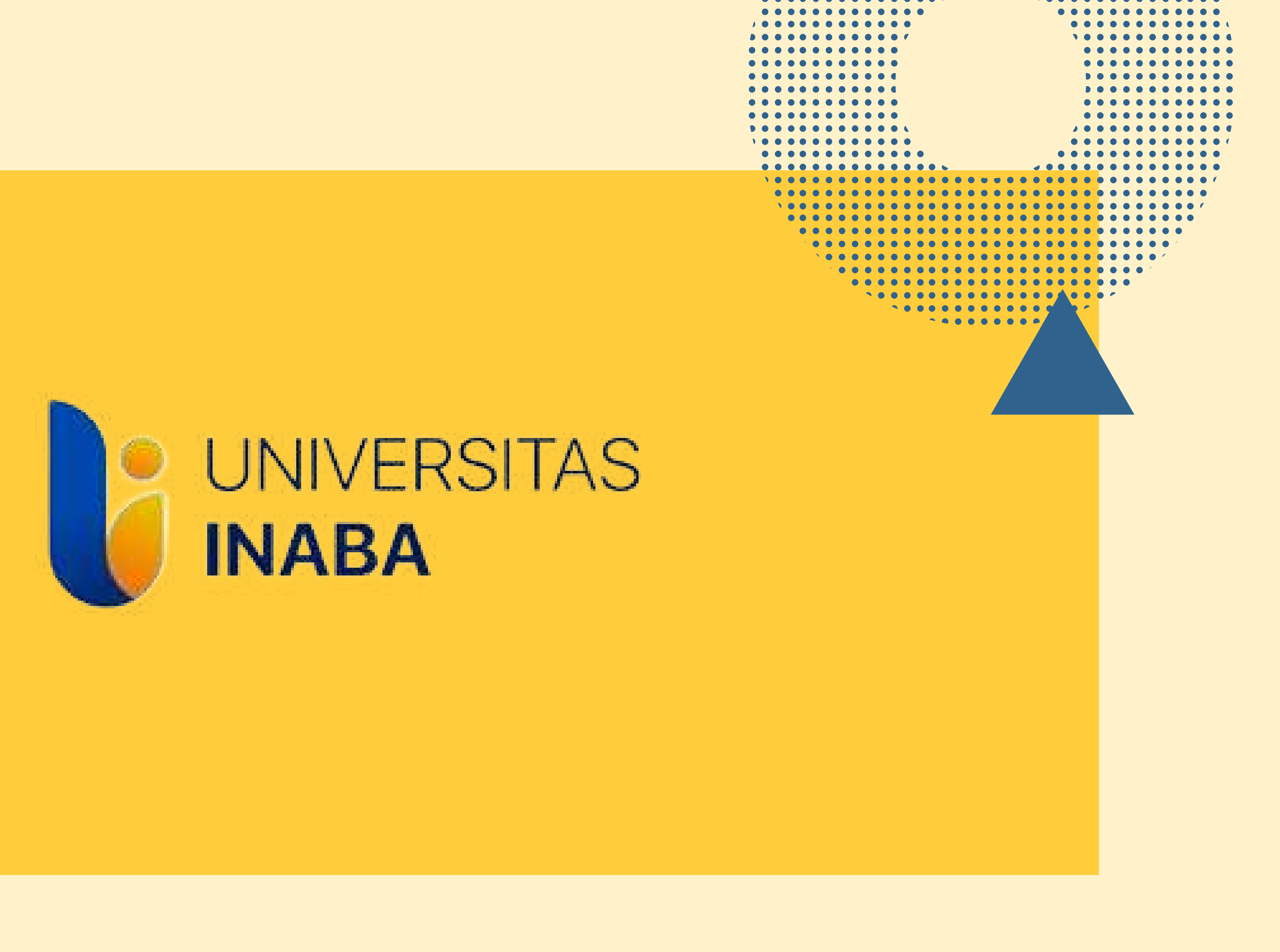

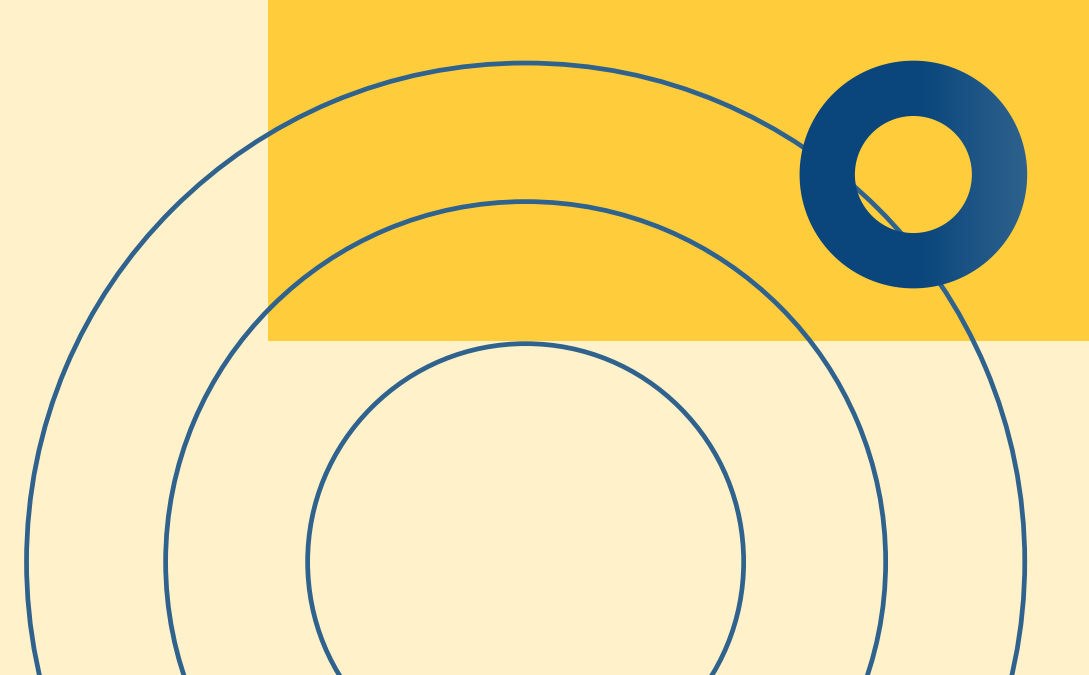